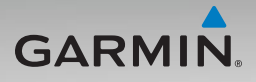

# nüvi<sup>®</sup> 500 -sarjan käyttöopas

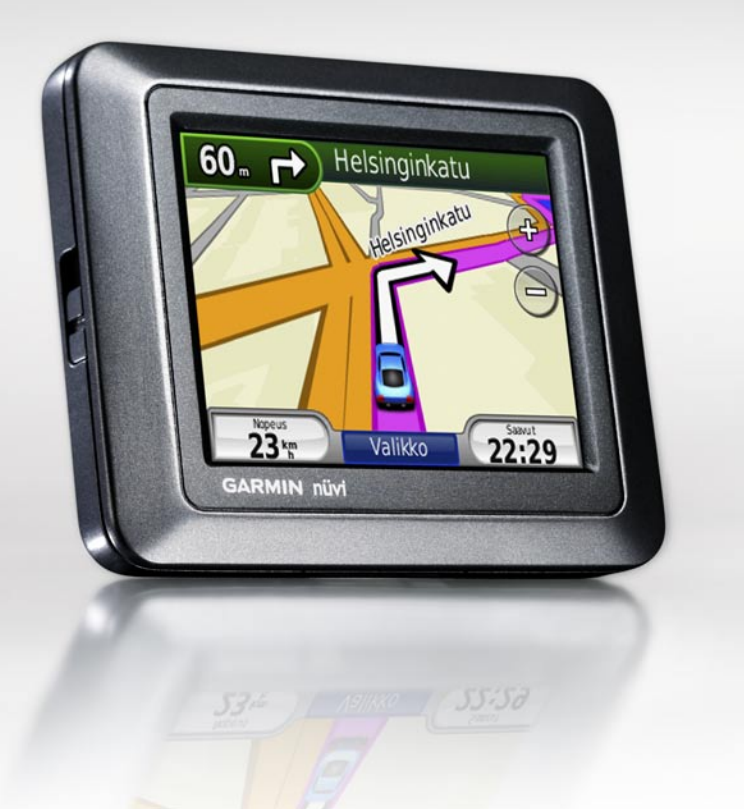

#### © 2008-2009 Garmin Ltd. tai sen tytäryhtiöt

Garmin International, Inc. 1200 East 151st Street, Olathe, Kansas 66062, USA Puhelin: +1 913 397 8200 tai (800) 800-1020 Faksi: +1 913 397 8282 Garmin (Europe) Ltd. Liberty House Hounsdown Business Park, Southampton, Hampshire, SO40 9LR UK Puhelin: +44 (0) 870.8501241 (Iso-Britannian ulkopuolella) 0808 2380000 (Isossa-Britanniassa) Faksi: +44 (0) 870.8501251

Kaikki oikeudet pidätetään. Tämän oppaan mitään osaa ei saa jäljentää, kopioida, välittää, levittää, ladata tai tallentaa mihinkään tallennusvälineeseen ilman Garminin ennakolta myöntämää kirjallista lupaa, ellei toisin ilmoiteta. Garmin myöntää luvan tämän oppaan ja sen päivitetyn version yhden kopion lataamiseen kiintolevylle tai muuhun sähköiseen tallennusvälineeseen tarkasteltavaksi, sekä tämän oppaan tai sen päivitetyn version yhden kopion tulostamiseen, mikäli tämän oppaan sähköinen tai tulostettu kopio sisältää tämän tekijänoikeuslausekkeen kokonaisuudessaan. Tämän oppaan tai sen päivitetyn version luvaton kaupallinen levittäminen on ehdottomasti kielletty.

Tämän asiakirjan sisältämät tiedot voivat muuttua ilman erillistä ilmoitusta. Garmin pidättää oikeuden muuttaa tai parannella tuotteitaan sekä tehdä muutoksia niiden sisältöön ilman velvollisuutta ilmoittaa muutoksista tai parannuksista muille henkilöille tai organisaatioille. Uusimmat päivitykset ja lisätietoja tämän tuotteen ja muiden Garminin tuotteiden käytöstä ja toiminnasta on Garminin verkkosivustolla osoitteessa www.garmin.com.

Garmin<sup>®</sup>, nüvi<sup>®</sup>, MapSource<sup>®</sup>, BlueChart<sup>®</sup> g2, g2 Vision<sup>®</sup>, Garmin TourGuide<sup>®</sup> ja TracBack<sup>®</sup> ovat Garmin Ltd.:n tai sen tytäryhtiöiden tavaramerkkejä, jotka on Garmin Corporation No. 68, Jangshu 2nd Road, Shijr, Taipei County, Taiwan Puhelin: +886 2 2642 9199 Faksi: +886 2 2642 9099

rekisteröity Yhdysvalloissa ja muissa maissa. Garmin Lock<sup>™</sup> ja myGarmin<sup>™</sup> ovat Garmin Ltd.:n tai sen tytäryhtiöiden tavaramerkkejä. Näitä tavaramerkkejä ei saa käyttää ilman Garminin nimenomaista lupaa.

microSD<sup>™</sup> on SD Card Associationin tavaramerkki. Microsoft, MSN, MSN-logo, Windows ja Windows NT ovat Microsoft Corporationin rekisteröityjä tavaramerkkejä tai tavaramerkkejä Yhdysvalloissa ja/tai muissa maissa. Mac<sup>®</sup> on Apple Computer, Inc.: n rekisteröity tavaramerkki Yhdysvalloissa ja muissa maissa. SaversGuide<sup>®</sup> on Entertainment Publications, Inc.:n rekisteröity tavaramerkki. Wherigo-logo on Groundspeakin tavaramerkki Yhdysvalloissa ja muissa maissa. Niiden käyttö on luvanvaraista. Geocaching. com-sivuston tiedot ovat Geocaching.com-sivuston käyttöehtojen (http://www.geocaching.com/about /termsofuse.aspx) alaisia. Bluetooth<sup>®</sup>-sanamerkki ja -logot ovat Bluetooth SIG, Inc:n omaisuutta, ja Garminilla on niihin käyttöoikeus.

Muut tavaramerkit ja tuotenimet kuuluvat omistajilleen.

# Johdanto

Kiitos, että hankit Garmin<sup>®</sup> nüvi<sup>®</sup> 500 -sarjan GPS-navigointilaitteen.

Lue lisätietoja varoituksista ja muista tärkeistä seikoista laitteen mukana toimitetusta *Tärkeitä turvallisuus- ja tuotetietoja* -oppaasta.

### Tuotteen rekisteröiminen

Saat laajempia tukipalveluja rekisteröimällä tuotteen jo tänään. Siirry Web-sivustoomme osoitteessa http://my.garmin.com. Säilytä alkuperäinen kuitti tai sen kopio turvallisessa paikassa.

### Garminin yhteystiedot

Jos haluat lisätietoja nüvin käyttämisestä, ota yhteys Garminin tuotetukeen. Yhdysvallat: siirry osoitteeseen www.garmin.com/support tai ota yhteys Garmin USA:an puhelimitse: (913) 397-8200 tai (800) 800-1020. Iso-Britannia: Garmin (Europe) Ltd. puh. 0808 2380000.

Eurooppa: osoitteessa www.garmin.com /support voit tarkistaa maakohtaiset tukitiedot valitsemalla **Contact Support**. Voit ottaa yhteyttä Garmin (Europe) Ltd.:hen myös puhelimitse: +44 (0) 870.8501241.

### Lisätietoja

Lisätietoja nüvista saat valitsemalla **Työkalut** > **Ohje**. Lisätietoja lisävarusteista on osoitteessa http://buy.garmin.com tai www.garmin.com/extras. Voit myös ottaa yhteyttä Garmin-jälleenmyyjään.

# Sisällysluettelo

| Johdanto                               | i        |
|----------------------------------------|----------|
| Tuotteen rekisteröiminen               | İ        |
| Garminin yhteystiedot                  | İ        |
| Lisätietoja                            | i        |
| nüvin ulkoasu                          | iv       |
| Aloitus                                | 1        |
| Vaihe 1: nüvin akun asentaminen        | 1        |
| Vaihe 2: nüvin lataaminen              | 2        |
| Vaihe 3: nüvin kiinnittäminen          | 2        |
| Vaihe 4: nüvin määritykset             | 3        |
| Vaihe 5: Satelliittitietojen hakeminen | 3        |
| Vaihe 6: Liitä Bluetooth®-kuuloke      | 3        |
| Valikkosivun käyttäminen               | 4        |
| Minne?                                 | <b>7</b> |
| Osoitteen etsiminen                    | 7        |
| Kotisijainnin asettaminen              | 7        |
| Paikan etsiminen nimellä               | 8        |
| Viimeksi löytyneet paikat              | 9        |
| Suosikit                               | 9        |
| Ekstrat                                | . 10     |
| Mukautettujen reittien käyttäminen     | . 11     |
| Koordinaattien antaminen               | . 12     |
| Maantieteellisten pisteiden            | 40       |
| loytaminen                             | . 12     |
| Paikan loylaminen kartan avulla        | . 13     |

| TracBack <sup>®</sup> -ominaisuuden                                                                                                    | 13                                                                          |
|----------------------------------------------------------------------------------------------------|-----------------------------------------------------------------------------|
| Paikan etsiminen jonkin toisen                                                                                                    | 13                                                                          |
| Verten köyttöminen                                                                                                    |                                                                             |
| Aististekene                                                                                                    | 14                                                                          |
| Ajolielokone                                                                                                    | 10                                                                          |
| Risleysiuelleio                                                                                                    | 10<br>15                                                                    |
|                                                                                                    | 15                                                                          |
| Tiedostojen hallinta                                                                                                    | 16                                                                          |
| Tuetut tiedostotyypit                                                                                                    | 16                                                                          |
| Tiedostojen lataaminen                                                                                                    | 16                                                                          |
| Valokuvien lataaminen navigointia                                                                                                    |                                                                             |
| varten                                                                                                    | 18                                                                          |
| Tiedostoien poistaminen                                                                                                    | 18                                                                          |
| ·····                                                                                                    |                                                                             |
| Työkalut-valikon käyttäminen                                                                                                    | 19                                                                          |
| Työkalut-valikon käyttäminen<br>Asetukset                                                                                                    | <b>19</b><br>19                                                             |
| Työkalut-valikon käyttäminen<br>Asetukset<br>Nykysijainti                                                                                                    | <b>19</b><br>19<br>19                                                       |
| Työkalut-valikon käyttäminen<br>Asetukset<br>Nykysijainti<br>Wherigo <sup>™</sup>                                                                                                    | <b>19</b><br>19<br>19<br>19<br>19                                           |
| Työkalut-valikon käyttäminen<br>Asetukset<br>Nykysijainti<br>Wherigo <sup>™</sup><br>Ohje                                                                                                    | 19<br>19<br>19<br>19<br>19<br>19                                            |
| Työkalut-valikon käyttäminen<br>Asetukset<br>Nykysijainti<br>Wherigo <sup>™</sup><br>Ohje<br>Kuvien katselu                                                                                                    | 19<br>19<br>19<br>19<br>19<br>19<br>19                                      |
| Työkalut-valikon käyttäminen<br>Asetukset<br>Nykysijainti<br>Wherigo <sup>™</sup><br>Ohje<br>Kuvien katselu<br>Mukautetut reitit.                                                                                     | 19<br>19<br>19<br>19<br>19<br>19<br>19<br>19<br>20                          |
| Työkalut-valikon käyttäminen<br>Asetukset<br>Nykysijainti<br>Wherigo <sup>™</sup><br>Ohje<br>Kuvien katselu<br>Mukautetut reitit.<br>Omat tiedot.                                                                     | <b>19</b><br>19<br>19<br>19<br>19<br>19<br>19<br>20<br>20                   |
| Työkalut-valikon käyttäminen<br>Asetukset<br>Nykysijainti<br>Wherigo <sup>™</sup><br>Ohje<br>Kuvien katselu<br>Mukautetut reitit.<br>Omat tiedot<br>Maailmankello                                                     | <b>19</b><br>19<br>19<br>19<br>19<br>19<br>20<br>20<br>20                   |
| Työkalut-valikon käyttäminen<br>Asetukset<br>Nykysijainti<br>Wherigo™<br>Ohje<br>Kuvien katselu<br>Mukautetut reitit<br>Omat tiedot<br>Maailmankello<br>Laskin                                                        | <b>19</b><br>19<br>19<br>19<br>19<br>19<br>20<br>20<br>20<br>21             |
| Työkalut-valikon käyttäminen<br>Asetukset<br>Nykysijainti<br>Wherigo™<br>Ohje<br>Kuvien katselu<br>Mukautetut reitit.<br>Omat tiedot.<br>Maailmankello<br>Laskin<br>Yksikkömuunnin                                    | <b>19</b><br>19<br>19<br>19<br>19<br>20<br>20<br>20<br>21<br>21             |
| Työkalut-valikon käyttäminen<br>Asetukset<br>Nykysijainti<br>Wherigo <sup>™</sup><br>Ohje<br>Kuvien katselu<br>Mukautetut reitit.<br>Omat tiedot<br>Maailmankello<br>Laskin<br>Yksikkömuunnin<br>Kompassi             | <b>19</b><br>19<br>19<br>19<br>19<br>20<br>20<br>20<br>21<br>21<br>21       |
| Työkalut-valikon käyttäminen<br>Asetukset<br>Nykysijainti<br>Wherigo <sup>™</sup><br>Ohje<br>Kuvien katselu<br>Mukautetut reitit.<br>Omat tiedot<br>Maailmankello<br>Laskin<br>Yksikkömuunnin<br>Kompassi<br>Liikenne | <b>19</b><br>19<br>19<br>19<br>19<br>20<br>20<br>21<br>21<br>21<br>22<br>23 |

| nüvin mukauttaminen              |                 |
|----------------------------------|-----------------|
| Järjestelmäasetukset             | 24              |
| Navigointiasetukset              | 24              |
| Näyttöasetukset                  | 25              |
| Aika-asetukset                   | 25              |
| Kieliasetukset                   | 25              |
| Kartta-asetukset                 | 26              |
| Suojausasetukset                 | 27              |
| Bluetooth-asetukset              | 27              |
| Liikennetilaustiedot             | <mark>28</mark> |
| Läheisyyspisteasetukset          | <mark>29</mark> |
| Kaikkien asetusten palauttaminen | <mark>29</mark> |
| EM liikonnovastaan ottimon       |                 |

#### FM-liikennevastaan-ottimen

| käyttäminen                                                | 30             |
|------------------------------------------------------------|----------------|
| Liikenne alueella                                          | 30             |
| Vakavuuden värikoodi                                       | 31             |
| Liikenne reitillä                                          | 31             |
| Liikennekartan tarkasteleminen                             | 32             |
| Ruuhkatietojen tarkasteleminen                             | 32             |
| Liikennetilaukset                                          | 32             |
| Geokätkentä                                                | 33             |
| Pikalinkit                                                 | 33             |
|                                                            | ~~~            |
| Geokätköjen lataaminen                                     | 33             |
| Geokätköjen lataaminen<br>Geokätköjen etsiminen            | 33<br>34       |
| Geokätköjen lataaminen<br>Geokätköjen etsiminen<br>Wherigo | 33<br>34<br>34 |

| Veneilytila                         | 35 |
|-------------------------------------|----|
| Merikarttojen tarkasteleminen       | 35 |
| Veneilypisteiden etsiminen          | 36 |
| Vuorovesitietojen tarkasteleminen   | 36 |
| Merivirtausten tarkasteleminen      | 36 |
| Lisätietoja                         | 36 |
| Liite                               | 37 |
| myGarmin <sup>™</sup>               |    |
| nüvin huoltaminen                   | 37 |
| nüvin lukitseminen                  | 38 |
| Näytön kalibroiminen                | 39 |
| nüvin nollaaminen                   | 39 |
| Ohjelmiston päivittäminen           | 39 |
| Käyttäjätietojen poistaminen        | 40 |
| Akun tiedot                         | 40 |
| nüvin akun vaihtaminen              | 40 |
| nüvin lataaminen                    | 40 |
| Sulakkeen vaihtaminen               | 41 |
| Kiinnittäminen kojelautaan          | 41 |
| Lisäkartat                          | 42 |
| Lisäominaisuudet ja -varusteet      | 42 |
| Lietoja GPS-satelliittisignaaleista | 44 |
| Vaatimustenmukai-suusvakuutus       | 44 |
| Ohjelmiston käyttööikeussopimus     | 45 |
|                                     | 46 |
| vianmaaritys                        | 4/ |
| Hakemisto                           | 49 |

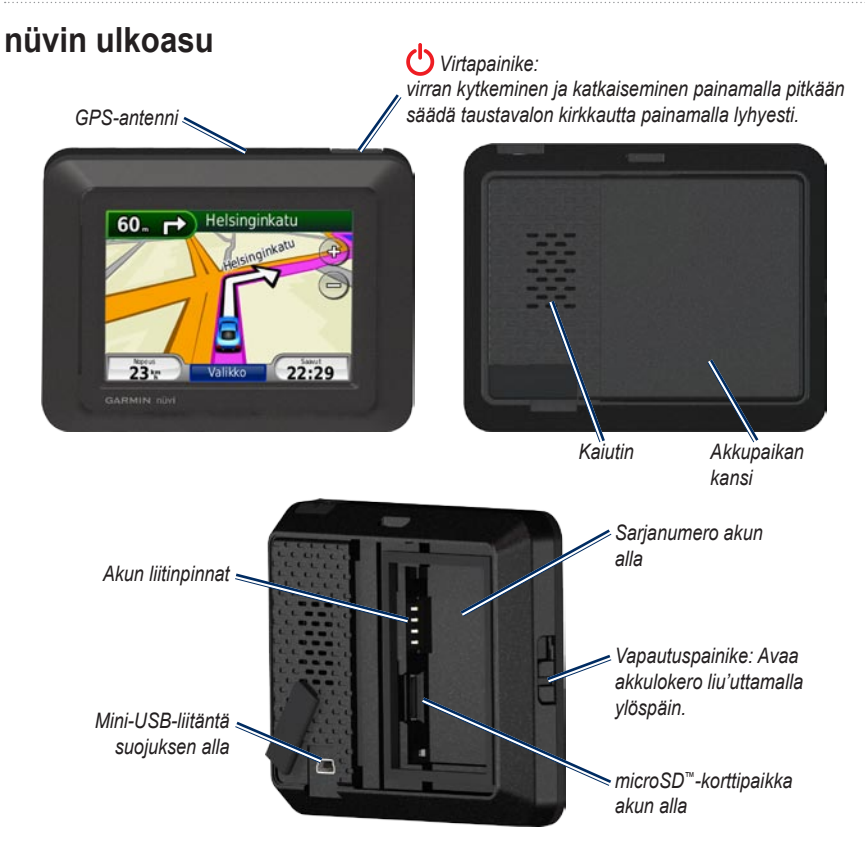

# Aloitus

VAROITUS: Tämä tuote sisältää litiumioniakun. Voit estää vaurioita irrottamalla laitteen ajoneuvosta tai säilyttämällä sitä poissa suorasta auringonpaisteesta.

Ennen kuin asennat nüvin paikalleen, lue *Tärkeitä turvallisuus- ja tuotetietoja* -oppaasta tietoja tuulilasikiinnitykseen liittyvistä lakirajoituksista.

# Vaihe 1: nüvin akun asentaminen

- 1. Etsi laitteen pakkauksessa toimitettu litiumioniakku.
- Avaa nüvin taustapuolella oleva akkulokero painamalla vivusta ja liu'uttamalla kansi auki.
- 3. Etsi metalliliittimet litiumioniakun toisesta päästä.
- Aseta akku paikalleen siten, että akun liittimet vastaavat akkupaikan sisäisiä liitäntöjä.

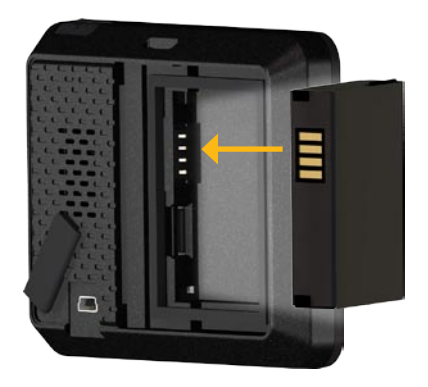

- 5. Paina akku paikalleen.
- 6. Napsauta akkupaikan kansi kiinni.

### Vaihe 2: nüvin lataaminen

Lataa nüvi ajoneuvon virtajohdolla. Voit ostaa valinnaisen USB- tai muuntajakaapelin osoitteessa http://buy.garmin.com.

### Vaihe 3: nüvin kiinnittäminen

- Nosta nüvin taustapuolella olevan virtaliitännän päällä oleva suojus sivuun.
- 2. Liitä ajoneuvon virtajohto virtaliitäntään.
- 3. Napsauta teline kiinni imukupin varteen.

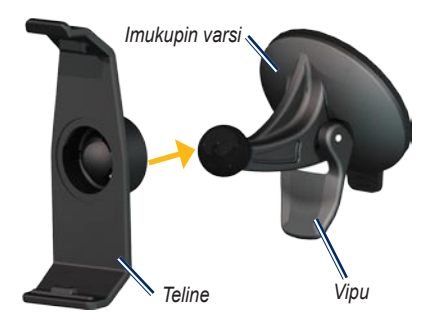

- Poista imukupista kirkas muovisuojus. Puhdista ja kuivaa tuulilasi ja imukuppi nukkaamattomalla liinalla.
- 5. Kiinnitä imukuppi tuulilasiin.
- 6. Käännä vipua taaksepäin tuulilasia kohti.
- 7. Aseta nüvin alaosa telineeseen.

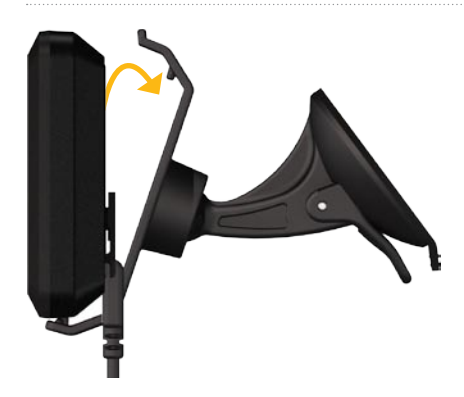

- 8. Kallista nüvia taaksepäin, kunnes se napsahtaa paikalleen.
- Liitä ajoneuvon virtajohdon toinen pää ajoneuvon vapaaseen virtapistorasiaan. nüvi käynnistyy automaattisesti, jos siihen on liitetty virtajohto ja ajoneuvo on käynnissä.

### Vaihe 4: nüvin määritykset

Voit käynnistää nüvin pitämällä painettuna painiketta 🕐. Seuraa näytön ohjeita.

# Vaihe 5: Satelliittitietojen hakeminen

Mene ulos avoimelle paikalle, pois autotallista ja korkeiden rakennusten lähettyviltä. Pysäytä ajoneuvo ja kytke nüviin virta. Satelliittisignaalien löytämiseen voi mennä muutama minuutti.

### Vaihe 6: Liitä Bluetooth<sup>®</sup>kuuloke

Voit kuunnella nüvin ääntä Bluetoothkuulokkeesta. Kun käytät laitteita yhdessä ensimmäisen kerran, niiden välille on muodostetava pariliitos. Jotta pariliitos voidaan muodostaa, Bluetooth-kuulokkeen ja nüvin on oltava käynnissä ja alle 10 metrin päässä toisistaan. Kun laitteiden välille on kerran muodostettu pariliitos, ne muodostavat sen jälkeen yhteyden toisiinsa aina automaattisesti käynnistämisen yhteydessä.

#### 1. Valitse Työkalut > Asetukset > Bluetooth.

- 2. Ota Bluetooth käyttöön nüvissa.
- Valitse Yhteydet-kohdassa Lisää tai Vaihda.

#### Aloitus

- 4. Ota käyttöön etsintätila kuulokkeessa.
- Valitse nüvissa **OK** 5
- 6. Valitse kuuloke ja OK.
- 7. Näppäile tarvittaessa kuulokkeen Bluetooth-PIN ja valitse Valmis.
- 8. Paina OK-painiketta.

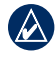

HUOMAUTUS: Lisätietoja on sivulla 27 ja kuulokkeen käyttöoppaassa.

## Valikkosivun käyttäminen

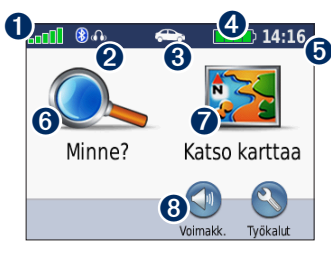

- **1** GPS-satelliittisignaalin **Q**makkuus.
- 2 Bluetooth-kuulokkeen tila (vain nüvi 510).

8 Käyttötila. Koskettamalla tätä voit siirtää laitteen ajo-, kävely-, pyöräilytai veneilytilaan.

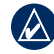

HUOMAUTUS: Veneilytilaa voi käyttää vain, jos nüviin on tallennettu merikarttoja.

4 Akun tila

- 6 Nykyinen aika. Koskettamalla voit muuttaa aika-asetuksia
- 6 Etsi määränpää koskettamalla tätä.
  - Tarkastele karttaa koskettamalla tätä.

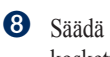

Säädä äänenvoimakkuutta koskettamalla tätä

7

- HUOMAUTUS: Jos Bluetoothkuulokkeen ja nüvi 510 -laitteen välille on muodostettu pariliitos, säädä äänenvoimakkuutta kuulokkeesta.
- 9 Käytä työkaluja, kuten asetuksia, Nykysijainti-kohtaa, ohjetta ja reittejä. koskettamalla tätä

#### nüvi-vinkkejä ja oikopolkuja

- Palaa valikkosivulle painamalla **Takaisin**painiketta.
- Sivujen ulkoasu vaihtelee käyttötilan ja asetusten mukaan.
- Käyttötilan valitseminen

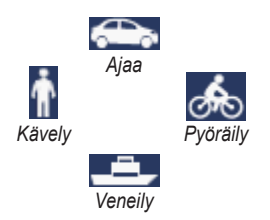

nüvissa on useita käyttötiloja eri liikennetarpeisiin. Reittien ja navigoinnin laskentatapa vaihtelee käyttötilan mukaan. Esimerkiksi yksisuuntaisia katuja käsitellään eri tavalla kävely- ja ajotilassa.

#### Käyttötilan vaihtaminen:

- 1. Kosketa käyttötilakuvaketta.
- 2. Valitse tila ja kosketa OK-painiketta.
- Valitse Kyllä ja määritä käyttötilan asetukset noudattamalla näytön ohjeita. Lisätietoja mukautetuista asetuksista on sivulla 24.

#### Kohdepisteiden etsiminen

- 1. Valitse Minne? > Kohdepisteet.
- 2. Valitse luokka.
- 3. Valitse kohde ja kosketa Aja-kuvaketta.

Voit hakea nimen perusteella valitsemalla Minne? > Kohdepisteet > Kirjoita nimi.

Jos haluat etsiä eri alueelta, valitse **Minne?** > Lähellä.

#### Aja-sivun käyttäminen :

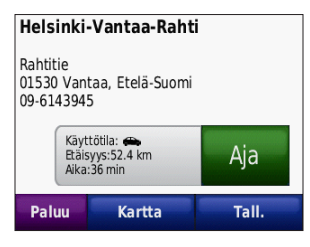

- Valitsemalla tämän voit näyttää reitin kartassa.
- Aloita reitin navigoiminen valitsemalla tämä.
- Valitsemalla tämän voit näyttää tämän paikan ja sitä ympäröivät alueet kartassa. Katso sivua 14.
- Voit tallentaa paikan suosikkeihin valitsemalla tämän.

#### Pysähdyksen lisääminen reitille

- 1. Kun reitti on aktiivinen, valitse Valikko > Minne?.
- 2. Etsi ylimääräinen pysähdys (kauttakulkupiste).
- 3. Valitse Aja.

 Voit lisätä pysähdyspaikan ennen määränpäätä valitsemalla Lisää kauttakulkupisteeksi. TAI

Muuta tämä piste lopulliseksi määränpääksi valitsemalla Aseta uudeksi määränpääksi.

#### Kiertotien käyttäminen

Jos edessä oleva tie on suljettu, voit käyttää kiertotietä.

HUOMAUTUS: Kiertotie-toiminto ei ole käytettävissä pois tieltä -reiteillä.

- 1. Kun reitti on aktiivinen, valitse Valikko.
- 2. Valitse Kiertotie.

nüvi yrittää löytää vaihtoehtoisen reitin, joka välttää nykyisen tien tai käännösluettelon seuraavan tien ja palaa sitten alkuperäiselle reitille. Jos nykyinen reitti on ainoa järkevä vaihtoehto, nüvi ei ehkä laske kiertotietä.

# Minne?

Minne? -valikossa on luokkia, joiden avulla voit etsiä paikkoja. Lisätietoja yksinkertaisesta hausta on sivulla 5.

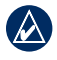

**VIHJE:** Voit vaihtaa hakualuetta valitsemalla Lähellä. Katso sivua 13.

### Osoitteen etsiminen

- 1. Valitse Minne? > Osoite.
- 2. Vaihda tarvittaessa osavaltio, maa tai osavaltio.
- Valitse Kirjoita kaupunki, syötä paikkakunta/postinumero ja valitse Valmis. Valitse kaupunki tai postinumero luettelosta. (Kaikki karttatiedot eivät sisällä postinumerohaun mahdollisuutta.) Jos et ole varma kaupungista, valitse Etsi kaikki.
- 4. Kirjoita osoitteen numero ja valitse Valmis.
- 5. Anna kadun nimi ja valitse Valmis.

- 6. Valitse tarvittaessa luettelosta oikea katu.
- 7. Valitse tarvittaessa osoite.

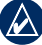

HUOMAUTUS: Painikkeiden nimet voivat vaihdella ja jotkin vaiheet saatetaan suorittaa eri järjestyksessä nüviin tallennettujen karttojen versioiden mukaan.

### Kotisijainnin asettaminen

Voit määrittää kotisijainniksi osoitteen, johon useimmiten palaat.

- 1. Valitse Minne? > Mene kotiin.
- 2. Valitse vaihtoehto.

#### Palaaminen kotiin

Kun olet määrittänyt kotisijainnin, voit muodostaa reitin siihen milloin tahansa valitsemalla **Minne?** > **Mene kotiin**.

#### Kotisijainnin vaihtaminen

Voit vaihtaa kotisijainnin poistamalla sen ensin Suosikit-kohdasta.

- 1. Valitse Minne? > Suosikit > Kaikki suosikit.
- 2. Valitse Koti > Muokkaa > Poista > Kyllä.

Kun olet poistanut kotipaikan, voit asettaa sen uudelleen noudattamalla sivulla 7 olevia ohjeita.

## Paikan etsiminen nimellä

Jos tiedät etsimäsi kohteen nimen, voit kirjoittaa sen näyttönäppäimistöllä. Voit rajoittaa hakua kirjoittamalla nimen sisältämiä kirjaimia.

- 1. Valitse Minne? > Kohdepisteet > Kirjoita nimi.
- Kirjoita nimen kirjaimia näyttönäppäimistöllä. Valitse Valmis.

### Näyttönäppäimistön käyttäminen

Kun näyttöön tulee näppäimistö, voit kirjoittaa kirjaimen tai numeron koskettamalla sitä.

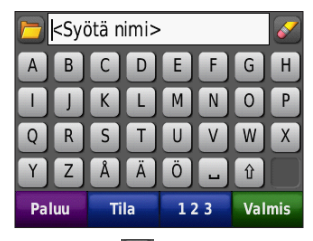

- Koskettamalla kohtaa näet luettelon viimeksi etsityistä hakusanoista.
- Poista merkki -painikkeella. Voit poistaa merkinnän kokonaan pitämällä
   painiketta painettuna.

- Koskettamalla **Tila**-painiketta voit valita näppäimistön kielen.
- Koskettamalla 123-kohtaa voit kirjoittaa välimerkkejä ja muita erikoismerkkejä.

### Viimeksi löytyneet paikat

nüvi tallentaa viimeisimmät 50 löydettyä paikkaa viimeksi löytyneiden paikkojen luetteloon. Valitse **Minne?** > **Viimeksi löytyneet**. Viimeksi tarkastellut sijainnit näkyvät luettelon alussa.

#### Viimeksi löytyneiden paikkojen poistaminen

Voit poistaa kaikki viimeksi löytyneiden paikkojen luettelon sijainnit valitsemalla **Poista > Kyllä**.

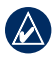

HUOMAUTUS: Kaikki kohteet poistetaan luettelosta, kun **Poista** valitaan. Sijaintia ei siis poisteta nüvista.

## Suosikit

Suosikit-kohtaan voi tallentaa paikkoja, jotka voidaan etsiä nopeasti ja joihin voidaan luoda reittejä. Myös kotisijainti tallennetaan Suosikit-kohtaan.

### Nykyisen sijainnin tallentaminen

Valitse karttasivulla 🦲. Voit tallentaa nykyisen sijainnin valitsemalla Tallenna sijainti.

# Löydettyjen paikkojen tallentaminen

- 1. Kun olet löytänyt paikan, jonka haluat tallentaa, valitse **Tallenna**.
- 2. Paina **OK**-painiketta. Sijainti tallennetaan Suosikit-kohtaan.

#### Tallennettujen paikkojen etsiminen

Valitse **Minne**? > **Suosikit**. Tallennetut paikat tulevat näyttöön.

#### Tallennettujen sijaintien muokkaaminen

- 1. Valitse Minne? > Suosikit.
- 2. Valitse kohde, jota haluat muokata.
- 3. Valitse Muokkaa.

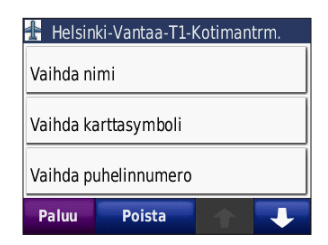

- 4. Kosketa ja muokkaa:
  - Vaihda nimi—anna uusi nimi ja valitse Valmis.
  - Liitä valokuva—valitse kuva liitettäväksi kyseiseen paikkaan.
  - Vaihda karttasymboli—valitse uusi karttasymboli kyseiselle paikalle koskettamalla symbolia.
  - Vaihda puhelinnumero—kirjoita puhelinnumero ja valitse Valmis.
  - Vaihda luokkaa—valitse paikalle toinen luokka.
  - Poista—paikka poistetaan Suosikitluettelosta. Valitse Kyllä.

#### Valokuvanavigoinnin käyttäminen

nüvi-laite tarjoaa valokuvia, jotka sisältävät paikkatietoja. Voit ladata valokuvia nüviin tai microSD-kortille ja luoda reittejä niihin liittyviin paikkoihin. Lisätietoja valokuvien lataamisesta on sivulla 18.

- Valitse Minne? > Suosikit > Valokuvat. nüvi-asemaan tai microSD-kortille tallennettujen valokuvien luettelo tulee näyttöön.
- 2. Kosketa valokuvaa.
- Aloita reitin navigoiminen valitsemalla Aja ja navigoi paikkaan. Valitsemalla Kartta voit näyttää paikan kartassa.

### Ekstrat

Lisätietoja lisäominaisuuksista (esimerkiksi valvontakameratiedot ja Garmin Travel Guide) on sivuilla 42–44.

### Mukautettujen reittien käyttäminen

Valitse Minne? > Mukautetut reitit. Valitse reitti, jota haluat käyttää, ja valitse Aja.

#### Mukautetun reitin luominen

nüvin avulla voit luoda ja tallentaa mukautettuja reittejä ennen seuraavaa matkaa. Voit tallentaa enintään 10 reittiä.

- 1. Valitse Minne? (tai Työkalut) > Mukautetut reitit > Uusi.
- 2. Valitse Lisää uusi aloituspiste.
- 3. Etsi lähtöpisteen sijainti ja valitse Valitse.
- 4. Valitse Lisää uusi päätepiste.
- 5. Etsi päätepisteen sijainti ja valitse Valitse.

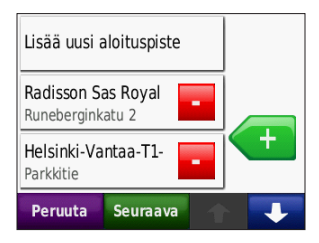

- Voit lisätä mukautetulle reitille toisen sijainnin valitsemalla . Poista sijainti painamalla . painiketta.
- 7. Voit laskea reitin ja tarkastella sitä kartassa valitsemalla **Seuraava**.
- 8. Tallenna mukautettu reitti ja poistu painamalla **Tallenna**-painiketta.

# Mukautettujen reittien muokkaaminen

- 1. Valitse Minne? (tai Työkalut) > Mukautetut reitit.
- 2. Valitse muokattava reitti.
- 3. Valitse Muokkaa.
- 4. Kosketa ja muokkaa:
  - Vaihda nimi—anna uusi nimi ja valitse Valmis.
  - Lisää/poista pisteitä—voit lisätä tai poistaa välietappeja reitiltä.
  - Järjestä pisteet manuaalisesti muuta reitin pisteiden järjestystä.
  - Järjestä pisteet optimaalisesti järjestä pisteet automaattisesti.

- Laske uudelleen—voit muuttaa reittisuositusta siten, että laite laskee reitit lyhyemmän ajan, lyhyemmän matkan tai tieltä poistumisen mukaan.
- Poista—poista reitti.

### Koordinaattien antaminen

Jos tiedät määränpään maantieteelliset koordinaatit, voit ajaa nüvin avulla mihin tahansa paikkaan pituus- ja leveyspiirin koordinaattien tai muiden koordinaattien avulla. Tämä on erityisen hyödyllistä geokätkennässä. Lisätietoja geokätkennästä on sivuilla 33–34.

- 1. Valitse Minne? > Koordinaatit.
- Voit vaihtaa koordinaattien tyypin valitsemalla Muoto. Koska eri kartoissa käytetään eri sijaintimuotoja, nüvissa voit valita asianmukaisen koordinaattimuodon käytettävän kartan mukaan.
- 3. Anna koordinaatit ja valitse Valmis.

### Maantieteellisten pisteiden löytäminen

Jos nüviin on ladattu topografisia karttoja, ne sisältävät erilaisia maantieteellisiä pisteitä, kuten järviä, jokia, vuorenhuippuja ja muita maamerkkejä. Lisätietoa lisäkartoista on sivulla 42.

- 1. Valitse Minne? > Maantieteelliset pisteet.
- 2. Valitse maantieteellinen piste luettelosta.
- 3. Valitse Aja.

# Paikan löytäminen kartan avulla

Valitse Minne? > Selaa karttaa.

#### Vihjeitä kartan selaamiseen

- Voit siirtyä kartan eri osiin koskettamalla ja vetämällä karttaa.
- Valitsemalla ja + voit loitontaa ja lähentää kuvaa.
- Kosketa mitä tahansa paikkaa kartalla. Paikan kohtaan ilmestyy nuoli.
- Voit tallentaa paikan valitsemalla Tall.
- Aloita reitin navigoiminen valitsemalla Aja ja navigoi paikkaan.

Jos GPS-tila ei ole käytössä, voit määrittää sijainniksi nykyisen paikan **Aseta sijainti**. Katso sivua 24.

# TracBack<sup>®</sup>-ominaisuuden käyttäminen

Valitsemalla **Minne?**. > **TracBack** voit tarkastella hiljattain tallennettua jälkeä. Valitsemalla **Tallenna** voit tallentaa jäljen suosikkeihin. Valitsemalla **Aja** voit seurata hiljattain tallennettua reittiä.

### Paikan etsiminen jonkin toisen sijainnin läheltä

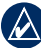

- HUOMAUTUS: nüvi hakee automaattisesti nykyisen paikan lähellä olevia paikkoja.
- 1. Valitse Minne? > Lähellä.
- 2. Valitse vaihtoehto:
  - Missä nyt olen—hae nykyisen sijainnin läheltä.
  - Toisesta kaupungista—hae paikkoja haluamasi kaupungin läheltä. Veneilytilassa tämän vaihtoehdon nimi on Paikka kartalla.
  - Lähellä nykyistä reittiä—hakee paikkoja nykyisen reitin läheltä.
  - Määränpää—hae määränpään läheltä.

# Kartan käyttäminen

Reitti on merkitty punaisella viivalla. Ajaessasi nüvi ohjaa sinut päämäärääsi puhuttujen ohjeiden, kartalla olevien nuolien ja karttasivun yläosassa olevien ohjeiden avulla. Määränpään merkkinä on ruutulippu. Jos poikkeat alkuperäiseltä reitiltä, nüvi laskee reitin uudelleen ja antaa ohjeita uudelle reitille.

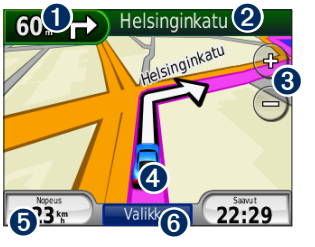

Näytä seuraava käännös koskettamalla tätä (navigointi tietä pitkin).

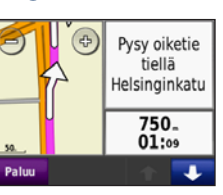

- Näytä kompassi koskettamalla tätä (navigointi poissa tieltä).
- Näytä käännösluettelo koskettamalla tekstipalkkia.

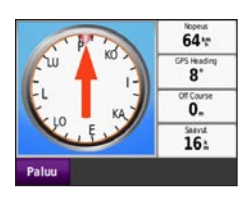

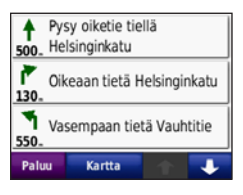

- 3 Loitonna ja lähennä koskettamalla tätä.
- Valitsemalla ajoneuvokuvakkeen voit katsoa Nykysijaintisivua.

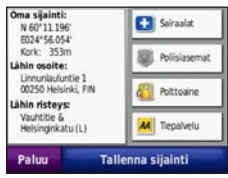

Avaa ajotietokone koskettamalla tätä.

| КО                   | 18<br>km,h            | 17.7:<br>00000.3:   |
|----------------------|-----------------------|---------------------|
| Kokon kesk<br>0.1 km | Likekeskin<br>4.6*    | Maks. nop.<br>7.7 m |
| 62:49                | Aika likkeel<br>04:17 | Pyskytetty<br>02:44 |
| Paluu 🚺              | Noll. osam            | Noll. maks.         |

6 Avaa valikkosivu koskettamalla tätä.

# Ajotietokone

Ajotietokone näyttää ajonopeuden ja antaa hyödyllisiä matkaa koskevia tietoja.

Voit avata ajotietokonesivun koskettamalla karttasivulla **Nopeus**-painiketta. Jos pysähdyt usein, jätä nüvin virta kytketyksi, jotta se voi mitata matkalla kuluneen ajan tarkasti.

#### Ajotietokoneen nollaaminen

Nollaa ajotietokone ennen uuden matkan aloittamista, jotta saat tarkat tiedot. Voit nollata ajotietokonesivun tiedot valitsemalla **Nollaa matka**. Voit nollata enimmäisnopeuden valitsemalla **Noll. maks**.

### Risteysluettelo

Kun navigoit reittiä, risteysluettelosivulla näkyvät koko reitin yksityiskohtaiset ajoohjeet ja käännösten väliset etäisyydet. Voit avata risteysluettelosivun koskettamalla karttasivun yläreunan tekstipalkkia. Koskettamalla jotakin luettelon käännöstä voit avata sen tietosivun. Valitsemalla **Näyt** kartal. voit näyttää koko reitin kartassa.

### Seuraava käännös

Kun navigoit reittiä, näet risteyksen, josta käännytään seuraavaksi, sekä etäisyyden ja jäljellä olevan ajoajan risteykseen.

Saat seuraavan käännöksen näkyviin koskettamalla kartan vasenta ylänurkkaa tai mitä tahansa käännöstä luettelosta.

# Tiedostojen hallinta

nüvin sisäiseen muistiin tai microSD-kortille voi tallentaa tiedostoja, kuten JPEG-kuvia ja GPX-reittitiedostoja.

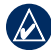

HUOMAUTUS: nüvi ei toimi Windows<sup>®</sup> 95, 98, Me- tai NT<sup>®</sup> -käyttöjärjestelmässä. Se ei toimi myöskään Mac<sup>®</sup> OS 9- tai vanhemmissa käyttöjärjestelmissä. Tämä on useimpien USB-massatallennuslaitteiden yleinen rajoitus.

# Tuetut tiedostotyypit

- JPEG-, JPG-, PNG-, BMP- ja GIFkuvatiedostot: katso sivua 18
- MapSourcen<sup>®</sup> kartat, reitit ja reittipisteet: katso sivua 42
- GPX- ja GPW-tiedostot: katso sivut 33–34
- GPI Garmin POI Loaderin mukautetut kohdepistetiedostot: katso sivua 43

### Tiedostojen lataaminen

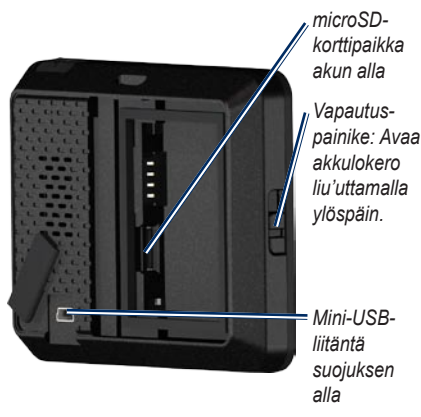

# Vaihe 1: MicroSD-kortin asettaminen (valinnainen)

- Avaa nüvin taustapuolella oleva akkulokero työntämällä vapautuspainiketta ylöspäin.
- 2. Irrota akku.
- 3. Aseta tai irrota kortti painamalla sitä sisäänpäin, kunnes se napsahtaa.
- 4. Aseta akku takaisin paikalleen.
- 5. Napsauta akkupaikan kansi kiinni.

#### Vaihe 2: USB-kaapelin liittäminen (ei sisälly toimitukseen)

Kytke mini-USB-liitin nüvin taustapuolelle. Kytke kaapelin kookkaampi pää tietokoneen USB-porttiin.

nüvi ja microSD-kortti näkyvät Windowstietokoneiden Resurssienhallinnassa siirrettävinä levyinä ja Mac®-tietokoneissa liitettynä taltiona.

HUOMAUTUS: nüvi-asemat eivät ehkä näy kaikissa käyttöjärjestelmissä tai tietokoneissa, joissa on useita verkkoasemia. Lisätietoja asemien liittämisestä on käyttöjärjestelmän ohjeessa.

# Vaihe 3: Tiedostojen siirtäminen nüviin

Voit kopioida ja liittää tiedostoja tietokoneesta nüvin asemiin/taltioihin.

- 1. Etsi kopioitava tiedosto tietokoneesta.
- Valitse tiedosto ja valitse sitten Muokkaa > Kopioi.
- 3. Avaa Garmin-asema tai microSDkorttiasema/-taltio.
- Napsauta Muokkaa > Liitä. Tiedosto näkyy nüvin muistin tai microSD-kortin tiedostoluettelossa.

# Vaihe 4: USB-kaapelin poistaminen ja irrottaminen

Kun olet siirtänyt tiedostot, valitse Windowstietokoneessa ilmaisinalueella Poista laite turvallisesti S -kuvake tai vedä taltion symboli Mac-tietokoneessa **roskakoriin .** Irrota nüvi tietokoneesta.

### Valokuvien lataaminen navigointia varten

Voit ladata nüviin tai microSD-kortille navigointia varten valokuvia, jotka sisältävät paikkatiedot. Lisätietoja on osoitteessa http://connect.garmin.com/photos.

- 1. Liitä nüvi tietokoneeseen.
- 2. Siirry osoitteeseen http://connect.garmin .com/photos ja kirjaudu sisään.
- 3. Valitse valokuva.
- 4. Seuraa näytön ohjeita.

# Tiedostojen poistaminen

Liitä nüvi tietokoneeseen ja avaa nüvitai microSD-korttiasema/taltio. Korosta poistettava tiedosto ja paina tietokoneen näppäimistön **Delete**-painiketta.

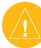

VAROITUS: Jos et ole varma tiedoston käyttötarkoituksesta, älä poista sitä. nüvin muistissa on tärkeitä järjestelmätiedostoja, joita ei saa poistaa.

# Työkalut-valikon käyttäminen

Työkaluvalikko sisältää useita toimintoja, joista voi olla hyötyä matkalla. Pääset työkaluvalikkoon valitsemalla valikkosivulla **Työkalut**.

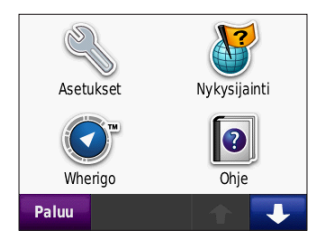

### Asetukset

Lisätietoja asetuksista on sivuilla 24–29.

## Nykysijainti

Valitsemalla **Nykysijainti** voit näyttää tietoja nykyisestä sijainnista. Tämä on hyödyllinen ominaisuus, jos joudut kertomaan sijaintisi esimerkiksi ensiapuhenkilökunnalle. Valitsemalla painikkeen oikealta voit näyttää kyseisen luokan lähimmät sijainnit. Voit tallentaa nykyisen sijainnin valitsemalla Tallenna sijainti.

## Wherigo™

Lisätietoja Wherigo-opastuksesta on sivulla 34.

### Ohje

Saat lisätietoja nüvin käyttämisestä valitsemalla **Ohje**.

### Kuvien katselu

Voit tarkastella nüviin tai microSD-kortille tallennettuja kuvia Kuvien katselu -ohjelmalla.

- 1. Valitse Työkalut > Kuvien katselu.
- 2. Kuvaa koskettamalla voit näyttää sen suurempana.
- 3. Voit näyttää kaikki kuvat koskettamalla nuolia.

#### Diaesityksen tarkasteleminen

Valitsemalla **Diaesitys** voit käynnistää diaesityksen eli näyttää jokaista kuvaa vuorotellen muutaman sekunnin ajan. Voit lopettaa diaesityksen koskettamalla jotakin näytön kohtaa.

#### Navigoiminen kuvan sijaintiin

Jos kuva sisältää sijaintitietoja, valitse **Info** > **Aja.** Näin voit luoda reitin kohteeseen. Lisätietoja kuvien lataamisesta nüviin on sivulla 18.

### Mukautetut reitit

Lisätietoja mukautetuista reiteistä on sivulla 11.

# Omat tiedot

Tämän työkalun avulla voit hallita ja poistaa tallennettuja tietoja, kuten Suosikit-valikon tietoja. Jos olet siirtänyt reitin MapSourcesta, voit käyttää sitä nüvissa valitsemalla **Tuo reitti tiedostosta**.

### Maailmankello

- 1. Valitse Työkalut > Maailmankello.
- 2. Voit valita haluamasi kaupungin koskettamalla sen nimeä.
- 3. Anna kaupungin nimi ja valitse Valmis.
- 4. Valitse oikea kaupunki tarvittaessa.
- 5. Valitse Tallenna.
- Voit tarkastella karttaa koskettamalla Maailmankartta-kohtaa. Yöajan tunnit näkyvät varjostetulla alueella.
- Voit näyttää kellot uudelleen valitsemalla Maailmankello tai poistua valitsemalla Takaisin.

### Laskin

1. Valitse Työkalut > Laskin.

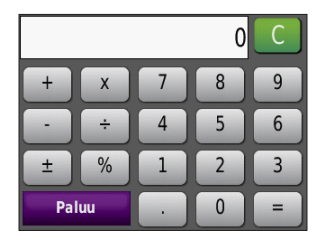

- 2. Anna laskutoimituksen ensimmäinen luku.
- 3. Kosketa toimintoa (÷, ×, -, tai +).
- 4. Anna laskutoimituksen toinen luku.
  - Lisää desimaali koskettamalla . -kohtaa.
  - Voit muuttaa luvun negatiiviseksi tai positiiviseksi koskettamalla ± -kohtaa.
  - Muuta luku prosenttiluvuksi (0.01) koskettamalla % -kohtaa.
  - Tyhjennä merkintä koskettamalla
     C -painiketta.
- 5. Valitse =.
- 6. Aloita uusi laskutoimitus koskettamalla C-painiketta.

### Yksikkömuunnin

- 1. Valitse Työkalut > Yksikkömuunnin.
- Valitse Muunnos, valitse mittatyyppi ja kosketa OK-painiketta.
- 3. Kosketa muutettavaa mittayksikköä.
- 4. Valitse mittayksikkö ja kosketa **OK**painiketta. Toista tarvittaessa.
- Kosketa tyhjää suorakulmiota ja anna arvo.
- 6. Kosketa arvon antamisen jälkeen Valmispainiketta. Yksikkö on muutettu.
- Jos haluat tehdä uuden yksikkömuunnoksen, valitse Tyhjennä.

#### Valuuttakurssien päivittäminen

Voit päivittää valuuttakurssit manuaalisesti, jotta uusimmat tiedot ovat aina käytössä.

- 1. Valitse Työkalut > Yksikkömuunnin > Muunnos. Valitse Valuutta.
- 2. Valitse valuuttapainikkeet ja päivitettävät valuutat.
- 3. Valitse Päivitä.
- 4. Kosketa valuuttojen ruutuja ja määritä uudet kurssit.
- Tallenna uudet kurssit valitsemalla Tallenna. Käytä alkuperäisiä kursseja valitsemalla Palauta.

# Kompassi

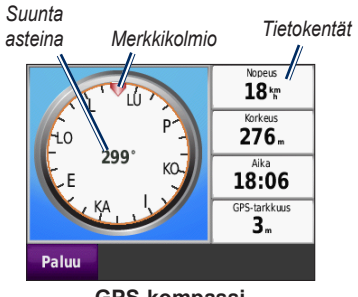

GPS-kompassi

Voit navigoida GPS-kompassin avulla. Kalibrointia ei tarvitse tehdä, mutta sinun on oltava paikassa, josta on esteetön näkyvyys taivaalle. Valitse **Työkalut** > **Kompassi**. Kun olet liikkeellä, kompassi pyörii. Merkkikolmio osoittaa nykyisen suunnan. Suunta näkyy myös asteina kompassin keskikohdassa. Tietokentissä näkyy nopeus, korkeus, aika ja GPS-signaalin tarkkuus.

### Navigoiminen poissa tieltä

Kun navigoit pois tieltä -reittiä, punainen nuoli osoittaa suunnan, johon sinun pitäisi liikkua, jotta pysyisit reitillä. Kun punainen nuoli osoittaa merkkikolmiota, olet matkalla suoraan määränpäähän. Alimmaisena oikealla olevassa kentässä näkyy matka määränpäähän.

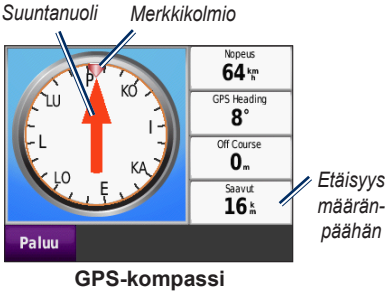

аръ-котразы navigoitaessa poissa tieltä -reittiä

# Liikenne

Liikennetietoja voidaan tarkastella ainoastaan, jos nüvi on liitetty FMliikennevastaanottimeen. Lisätietoja on sivuilla 30–32 ja osoitteessa www.garmin.com/traffic.

# **MSN®** Direct

MSN Direct -sisältöä voidaan käyttää ainoastaan valinnaisella MSN Direct -vastaanottimella. Lisätietoja saat osoitteesta http://garmin.msndirect.com tai www.garmin.com/traffic. Voit ostaa lisävarusteen osoitteessa http://buy.garmin.com.

# nüvin mukauttaminen

- 1. Valitse Työkalut > Asetukset.
- 2. Kosketa muutettavaa asetusta.
- 3. Muuta asetusta valitsemalla asetuksen nimen kohdalla oleva painike.

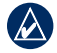

HUOMAUTUS: Jotkin valikot ja asetukset vaihtelevat käyttötilan mukaan. Tarkista käyttötilan kuvake asetuksen kohdalta. Kaikki asetukset eivät ole käytettävissä kaikissa käyttötiloissa.

### Järjestelmäasetukset

Valitse Työkalut > Asetukset > Järjestelmä.

Käyttötila—optimoi reitit määrittämällä navigointitapa: Auto, Jalankulkija, Polkupyörä tai Veneily. Katso sivua 5.

Simuloitu GPS—simulaattoritilassa voit poistaa GPS-ominaisuuden käytöstä, simuloida navigointia ja/tai säästää akun virtaa.

Yksiköt—mittayksikön muuttaminen arvoksi Kilometriä tai Mailia. **Tietoja**—nüvin ohjelmistoversion numeron, laitteen tunnusnumeron, ääniversion ja GPS-ohjelmistoversionumeron näyttäminen. Tarvitset näitä tietoja järjestelmän ohjelmiston päivitykseen ja karttatietojen ostamiseen. Katso sivua 42.

**Palauta**—järjestelmän asetusten palauttaminen.

## Navigointiasetukset

Valitse Työkalut > Asetukset > Navigointi.

Reittisuositus—valitse reitin laskenta-asetus.

- Nopeampi aika—laske reittejä, jotka ovat nopeita ajaa, vaikka etäisyys ei ehkä olekaan lyhyin.
- Lyhyempi matka—laske reittejä, joiden pituus on lyhin mahdollinen, vaikka ajoaika ei ehkä olekaan lyhin mahdollinen.
- Poissa tieltä—voit laskea reittejä pisteestä pisteeseen (huomioimatta teitä).

Vältettävät—valitse reittien vältettävät tietyypit.

**Palauta**—alkuperäisten navigointiasetusten palauttaminen.

### Näyttöasetukset

Valitse Työkalut > Asetukset > Näyttö.

Värivalinnat—valitsemalla Päivä voit ottaa käyttöön vaalean taustan, valitsemalla Yö tumman taustan ja valitsemalla Automaattinen voit vaihtaa vaaleaa ja mustaa taustaa automaattisesti.

**Kuvaotos**—siirry kuvaotostilaan. Voit ottaa kuvaotoksen koskettamalla **Kuva tallennetaan bittikarttana nüvi-aseman screenshots**-kansioon.

Kirkkaus—säädä taustan kirkkautta. Taustan kirkkauden vähentäminen lisää akun käyttöaikaa.

**Palauta**—alkuperäisten näyttöasetusten palauttaminen.

#### Aika-asetukset Valitse Tvökalut > Asetukset > Aika.

Aikamuoto—valitse 12 tai 24 tunnin kello tai UTC-aikamuoto.

Nykyinen aika—+- ja --painikkeella voit asettaa ajan 15 minuutin tarkkuudella. Kun valitset Automaattinen, nüvi asettaa ajan automaattisesti vastaanottaessaan satelliittisignaaleja.

**Palauta**—alkuperäisten aika-asetusten palauttaminen.

# Kieliasetukset

Valitse Työkalut > Asetukset > Kieli.

Ääni—valitse äänikehotteiden kieli.

**Teksti**—muuttaa kaiken näytössä olevan tekstin valitulle kielelle. Tekstin vaihtaminen ei vaihda käyttäjän antamien tietojen tai karttatietojen (kuten kadunnimet) kieltä. Näppäimistö—valitse näppäimistö valitulle kielelle. Voit muuttaa näppäimistön kielitilan kaikista näppäimistöistä painamalla **Tila**painiketta.

**Palauta**—alkuperäisten kieliasetusten palauttaminen.

### Kartta-asetukset

Valitse Työkalut > Asetukset > Kartta.

Kartan yksityiskohdat—voit säätää kartan yksityiskohtaisuutta. Mitä enemmän yksityiskohtia näytetään, sitä hitaammin kartta piirtyy uudelleen.

Kartan esitystapa—valitse kartan perspektiivi.

- Jälki ylös—voit tarkastella karttaa kaksiulotteisena ajosuunta ylöspäin.
- **Pohjoinen ylös**—voit tarkastella karttaa kaksiulotteisena pohjoinen ylöspäin.
- 3D-näkymä—voit tarkastella karttaa kolmiulotteisena ajosuunta ylöspäin.

Ajoneuvo—valitsemalla Vaihda voit vaihtaa kuvakkeen, joka osoittaa sijainnin kartassa. Valitse haluamasi kuvake ja sen jälkeen OK. Voit ladata lisää ajoneuvokuvakkeita osoitteesta www.garmin.com/vehicles.

Jälkiloki—näytä tai piilota matkalokit. Tyhjennä matkalokit valitsemalla Työkalut > Omat tiedot > Tyhjennä matkaloki.

Kartan tiedot—voit tarkastella nüviin tallennettuja karttoja ja niiden versiotietoja. Voit ottaa kartan käyttöön (valintamerkki) tai poistaa kartan käytöstä (ei valintamerkkiä) koskettamalla karttaa.

**Palauta**—alkuperäisten kartta-asetusten palauttaminen.

# Suojausasetukset

Valitse Työkalut > Asetukset > Turva.

Garmin Lock—voit lukita nüvin ottamalla Garmin Lock<sup>™</sup> -lukituksen käyttöön. Anna nelinumeroinen PIN-koodi ja määritä turvapaikka. Lisätietoja on sivulla 38.

Turvallisuustila—turvallisuustilan ottaminen käyttöön ja poistaminen käytöstä. Kun ajoneuvo on liikkeessä, turvallisuustila poistaa käytöstä kaikki laitteen toiminnot, jotka edellyttävät käyttäjän toimia ja saattaisivat häiritä ajamista.

**Palauta**—alkuperäisten turva-asetusten palauttaminen. Huomautus: Turva-asetusten palauttaminen ei poista Garmin Lock -PINkoodia tai turvasijaintia.

# Bluetooth-asetukset

Bluetooth-kuulokkeen ääniopastus on vain nüvi 510 -laitteen ominaisuus. Lisätietoja pariliitoksesta on sivulla 3.

Valitse Työkalut > Asetukset > Bluetooth.

Yhteydet — valitsemalla painikkeen voit muodostaa pariliitoksen Bluetoothkuulokkeeseen tai tarkastella käytettävissä olevien laitteiden luetteloa. Voit katkaista kuulokkeen yhteyden valitsemalla Hylkää. Valitsemalla Poista voit poistaa kuulokkeen nüvin muistista.

**Bluetooth** — Bluetooth-osan ottaminen käyttöön tai poistaminen käytöstä. Voit estää kuuloketta muodostamasta yhteyttä automaattisesti valitsemalla **Ei käytössä**.

**Palauta** — alkuperäisten Bluetoothasetusten palauttaminen. Palauttaminen ei poista pariliitostietoja.

### Liikennetilaustiedot

Liikennetietoja voidaan tarkastella ainoastaan, jos käytössä on lisävarusteena saatava FM-liikennevastaanotin. Valitse **Työkalut > Asetukset > Liikenne**.

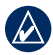

HUOMAUTUS: Jos liikennevastaanotin sisältää koetilauksen, sitä ei tarvitse aktivoida. Tällöin käyttäjän ei tarvitse ostaa tilausta ennen koetilauksen päättymistä.

#### Pohjois-Amerikan asetukset

FM-liikennetilaukset ja niiden päättymispäivät näkyvät luettelossa. Voit lisätä tilauksen valitsemalla **Lisää**.

#### Euroopan asetukset

Automaattinen—voit käyttää alueen parasta palveluntarjoajaa. Voit myös valita jonkin tietyn palveluntarjoajan. Etsi—voit hakea lisää TMC-liikennepalveluntarjoajia. Jos haluat pidentää hakuaikaa, tyhjennä palveluntarjoajataulukko valitsemalla **Kyllä**.

**Tilaukset**—FM-liikennetilausten ja niiden päättymispäivien näyttäminen. Voit lisätä tilauksen valitsemalla Lisää.

#### Tilauksen lisääminen

Voit hankkia lisää tilauksia tai jatkaa tilausta, jos tilaus päättyy. Siirry osoitteeseen www.garmin.com/fmtraffic.

- - HUOMAUTUS: FM-liikennevastaanottimen mukana mahdollisesti toimitettua tilausta ei tarvitse aktivoida. Tilaus aktivoidaan automaattisesti, kun nüvi hakee satelliittisignaaleja ja vastaanottaa palveluntarjoajan liikennesignaaleja.
- 1. Valitse valikkosivulla **Työkalut** > **Asetukset** > **Liikenne**.

- Jos laitetta käytetään muualla kuin Pohjois-Amerikassa, valitse Tilaukset > Lisää. Jos laitetta käytetään Pohjois-Amerikassa, valitse Lisää.
- 3. Kirjoita liikennevastaanottimen tunnus muistiin.
- 4. Osoitteessa www.garmin.com/fmtraffic voit hankkia tilauksen ja 25-merkkisen koodin.
- 5. Valitse nüvissa **Seuraava**, anna koodi ja valitse **Valmis**.

Liikennetilauskoodia ei voi käyttää uudelleen. Palvelun jokaisen uusimiskerran yhteydessä on hankittava uusi koodi. Jos omistat useita liikennevastaanottimia, kullekin laitteelle on hankittava oma koodi.

# Läheisyyspisteasetukset

Läheisyyspisteasetuksia voi muuttaa ainoastaan, jos laitteeseen on ladattu läheisyyspisteitä (kuten mukautettuja kohdepisteitä, valvontakameratietokanta tai Garmin TourGuide<sup>®</sup> -tiedosto). Katso sivua 43. Valitse **Työkalut** > **Asetukset** > **Läheisyyspisteet**.

Läheisyyshälytykset—voit ottaa käyttöön tai poistaa käytöstä hälytykset, joita laite antaa lähestyessäsi mukautettuja kohdepisteitä tai valvontakameroita.

**Palauta**—läheisyyspisteasetusten nollaaminen.

### Kaikkien asetusten palauttaminen

- 1. Valitse **Työkalut** > **Asetukset**.
- 2. Valitse Palauta.
- 3. Valitse Kyllä.

# FM-liikennevastaanottimen käyttäminen

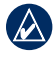

HUOMAUTUS: Liikennevastaanotin on ostettava erikseen.

FM TMC (Traffic Message Channel, liikenneilmoituskanava) liikennevastaanottimen avulla saat liikennetietoja, joita lähetetään FM-radiotietojärjestelmässä.

Liikennevastaanotin on integroitu ajoneuvon virtajohtoon.

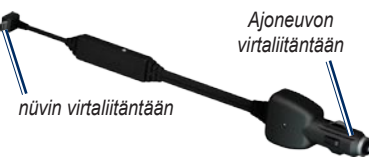

FM TMC -liikennevastaanotin

nüvi voi vastaanottaa liikenteen ruuhkatietoja, jos se on liitetty liikennevastaanottimeen ja ajoneuvon virtalähteeseen ja olet taajuusalueella. Lisätietoja on osoitteessa www.garmin.com/traffic.

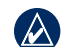

HUOMAUTUS: Garmin ei vastaa liikennetietojen tarkkuudesta. Liikennevastaanotin vastaanottaa liikennepalveluntoimittajan signaalia ja näyttää tiedot nüvissa.

### Liikenne alueella

Kun liikennetietoja vastaanotetaan, liikennekuvake näkyy karttasivun vasemmassa yläkulmassa. Liikennekuvake vaihtaa väriä sen mukaan, millaiset liikenneolosuhteet reitillä tai ajetulla tiellä on.

Liikennekuvake

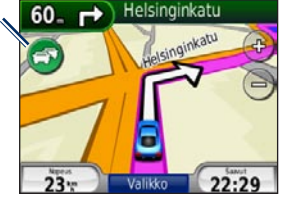

### Vakavuuden värikoodi

Liikennekuvakkeen väri osoittaa ruuhkan vakavuuden.

| Väri           | Kuvaus      | Merkitys                                                          |
|----------------|-------------|-------------------------------------------------------------------|
| Vihreä         | Ei vakava   | Liikenne sujuu<br>normaalisti.                                    |
| S<br>Keltainen | Keskivakava | Liikenne on jonkin verran ruuhkaista.                             |
| Punainen       | Vakava      | Liikenne on<br>erittäin ruuhkaista<br>tai kokonaan<br>pysähtynyt. |

### Liikenne reitillä

Reitin laskemisen aikana nüvi tarkkailee liikennettä ja optimoi reitin automaattisesti siten, että ajamiseen kuluu mahdollisimman vähän aikaa. Jos reitillä on vakava ruuhka navigoinnin aikana, nüvi laskee reitin automaattisesti uudelleen. Laite saattaa silti ohjata sinut liikenteen läpi, jos reitti on paras mahdollinen tai vaihtoehtoisia teitä ei ole. Jos reitillä on vain lievää ruuhkaa, liikennekuvakkeessa näkyy välilehti, joka näyttää, kuinka paljon ruuhka on pidentänyt matkustusaikaa. Aika on otettu jo huomioon arvioidussa saapumisajassa.

# Liikenteen välttäminen reitillä manuaalisesti:

- 1. Kosketa karttasivulla liikennekuvaketta.
- 2. Valitse Liikenne reitillä.
- 3. Voit halutessasi tarkastella reitin muita liikennetietoja koskettamalla nuolia.
- 4. Voit välttää ruuhkan valitsemalla Vältä.

### Liikennekartan tarkasteleminen

Liikenne- ja ruuhkatiedot näkyvät liikennekartalla värikoodattuina.

1. Kosketa karttasivulla liikennekuvaketta.

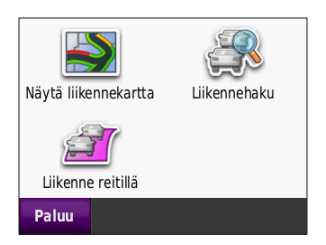

2. Voit tarkastella liikennetapahtumia kartalla valitsemalla Näytä liikennekartta.

Voit palata liikennekartalta tavalliseen karttakuvaan koskettamalla liikennekuvaketta ja valitsemalla sitten **Näytä tavallinen kartta**.

### Ruuhkatietojen tarkasteleminen

- 1. Kosketa karttasivulla liikennekuvaketta.
- Valitsemalla Liikennehaku voit tarkastella ruuhkatietoluetteloa.
- Voit tarkastella tietoja valitsemalla luettelosta haluamasi kohteen. Jos ruuhkia on enemmän kuin yksi, valitse haluamasi ruuhkatiedot koskettamalla nuolia.

# Liikennetilaukset

Lisätietoja liikennetilauksen lisäämisestä tai uusimisesta on sivulla 28.

# Geokätkentä

Geokätkentä on aarteenmetsästyksen high tech -muoto. Geokätkijät etsivät piilotettuja aarteita eli kätköjä internetissä määritettyjen GPS-koordinaattien avulla. nüvin avulla voi etsiä geokätköjä niin metsistä kuin kaupungeistakin.

### Pikalinkit

- Käyttötilan valitseminen: sivu 5
- Koordinaattien antaminen: sivu 12
- Maantieteellisten pisteiden löytäminen: sivu 12
- Paikan löytäminen kartan avulla: sivu 13
- TracBackin käyttäminen: sivu 13
- Kompassin käyttäminen: sivu 22

# Geokätköjen lataaminen

- 1. Siirry osoitteeseen www.geocaching.com.
- 2. Rekisteröidy jäseneksi maksutta.
- Etsi geokätkö. nüvi tunnistaa \*.GPXtiedostot.
- 4. Liitä nüvi tietokoneen USB-porttiin USBkaapelilla (ei sisälly toimitukseen).

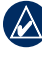

- HUOMAUTUS: Jotta voit ladata geokätkötietoja, lataa ja asenna nüviin Garmin Communicator -laajennus.
- 5. Valitse Lähetä GPS-laitteeseen. Seuraa näytön ohjeita.

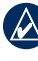

HUOMAUTUS: Voit ladata geokätköjä myös valinnaiselle microSD-kortille. Lisätietoja on sivuilla 16–18.

# Geokätköjen etsiminen

- 1. Valitse Minne? > Geokätköt.
- 2. Valitse geokätkö luettelosta.
  - Aloita reitin navigoiminen valitsemalla Aja ja navigoi paikkaan.
  - Valitsemalla Kartta voit näyttää tämän paikan ja sitä ympäröivät alueet kartassa.
  - Voit tallentaa paikan suosikkeihin valitsemalla Tallenna. Ainoastaan geokätkön sijainti tallennetaan. Muita geokätkön tietoja ei tallenneta.
  - Valitsemalla Lisää voit tarkastella geokätkön kuvausta, vihjeitä tai lokeja. Kaikista geokätköistä ei välttämättä ole saatavissa vihjeitä tai lokeja. Valitsemalla Kirjaa yritys voit tallentaa löytymistilan ja huomautuksen.

HUOMAUTUS: Kun luot reittiä geokätkölle, voit tarkastella geokätkön tietoja koskettamalla 💼 karttasivulla.

# Wherigo

Wherigo-sovelluksen avulla voit rakentaa ja toistaa sijaintisidonnaisia seikkailupelejä nüvilla. Lisätietoja on osoitteessa www.wherigo.com.

#### Tiedostopakettien lataaminen:

- 1. Siirry osoitteeseen www.wherigo.com.
- Rekisteröidy jäseneksi maksutta. Jos olet jo rekisteröitynyt sivustossa www.geocaching.com, kirjaudu sisään.
- 3. Hae tiedostopaketti. nüvi tunnistaa \*.GWC-tiedostot.
- 4. Liitä nüvi tietokoneen USB-porttiin USBkaapelilla (ei sisälly toimitukseen).
- 5. Valitse Lataa. Seuraa näytön ohjeita.
- Voit toistaa tiedoston nüvissa valitsemalla Työkalut > Wherigo.

# Veneilytila

Jotta voit käyttää veneilytilaa, nüvissa on oltava tallennettuna BlueChart<sup>®</sup> g2- tai g2 Vision<sup>®</sup> -karttoja. Osoitteesta www.garmin.com/cartography saat lisätietoja BlueChart g2-kartoista.

#### Vaihtaminen veneilytilaan:

- 1. Kosketa käyttötilakuvaketta.
- 2. Valitse Veneily > OK.
- Kosketa Kyllä-painiketta ja määritä veneilytilan asetukset noudattamalla näytön ohjeita. Lisätietoja mukautetuista asetuksista on sivuilla 24–29.

### Merikarttojen tarkasteleminen

nüvi tukee BlueChar g2t-karttoja, jotka sisältävät yksityiskohtaisia veneilytietoja, kuten syvyyskaavioita, vuorovesi- ja virtaustietoja sekä veneilypisteitä.

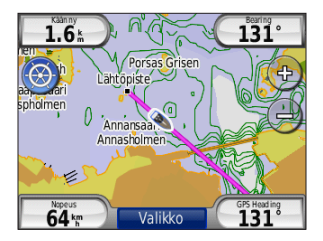

Veneilytilassa kartassa käytetään yleisiä merikarttavärejä. nüviin ladattujen BlueChart g2-karttojen ympärillä on ruskea reunus.

Koskettamalla kuvaketta kartan vasemmassa ylänurkassa voit siirtyä 😒 kalastuskartoista 🎯 navigointikarttoihin ja takaisin. Koskettamalla 🔇 -kuvaketta voit etsiä kohdepisteitä kartan kohdistimen läheltä.

# Yksikköjen vaihtaminen veneilytilaa varten

- Valitse Työkalut > Asetukset > Järjestelmä > Yksiköt.
- 2. Valitse Mailit, Kilometrit, Merenkulku Brittiläinen tai Merenkulku Metrinen.

### Veneilypisteiden etsiminen

nüvin® avulla voit navigoida veneilypisteisiin, kuten venepalveluihin, ankkurointipaikkoihin ja hylyille.

- 1. Valitse Minne? > Veneilypisteet.
- 2. Valitse aliluokka.
- 3. Valitse luettelosta veneilypiste ja valitse **Aja**.

### Vuorovesitietojen tarkasteleminen

BlueChart g2-kartoissa on tietoja päivittäisistä nousu- ja laskuvesistä sekä 24 tunnin vuorovesisyvyyskaavio.

- 1. Valitse Työkalut > Vuorovedet.
- Valitse vuorovesisijainti luettelosta tai valitse Tavuta ja kirjoita paikan nimi.
  - Valitsemalla Kartta voit näyttää paikan kartassa.
  - Valitsemalla **Tallenna** voit tallentaa paikan suosikkeihin.

### Merivirtausten tarkasteleminen

BlueChart g2-kartoissa on tietoja virtauksista merinavigointia varten.

- 1. Valitse Työkalut > Virtaukset.
- 2. Valitse virtaus luettelosta tai valitse **Tavuta** ja kirjoita paikan nimi.
  - Valitsemalla Raportti voit näyttää raportin enimmäislaskuvedestä, enimmäisnousuvedestä ja seisovan veden ajoista.
  - Valitsemalla Kartta voit näyttää virtauksen kartassa.
  - Valitsemalla **Tallenna** voit tallentaa paikan suosikkeihin.

### Lisätietoja

Lisätietoja BlueChart g2-karttatiedoista ja kuvakkeista on BlueChart g2-karttojen mukana toimitetussa oppaassa.

# Liite

### myGarmin™

Osoitteessa http://my.garmin.com voit käyttää Garmin-tuotteiden uusimpia palveluja:

- Rekisteröidä Garmin-laitteen.
- Ladata ekstroja, kuten valvontakameratietokantoja ja geokätköjä.
- Avata lisäkarttoja.

### nüvin huoltaminen

nüvi sisältää herkkiä sähköisiä osia, jotka voivat vahingoittua kovista iskuista tai kovasta tärinästä. Vältä nüvin pudottamista ja käyttämistä ympäristöissä, joissa laite voi altistua iskuille ja/tai tärinälle.

#### Laitteen puhdistaminen

nüvi on valmistettu laadukkaista materiaaleista. Se ei vaadi muuta huoltoa kuin puhdistamista. Puhdista laitteen kotelo (ei kosketusnäyttöä) miedolla puhdistusnesteellä kostutetulla liinalla ja kuivaa laite. Älä käytä kemiallisia puhdistusaineita ja liuottimia, jotka voivat vahingoittaa muoviosia.

#### Kosketusnäytön puhdistaminen

Puhdista kosketusnäyttö pehmeällä, puhtaalla nukkaamattomalla liinalla. Käytä tarvittaessa vettä, isopropyylialkoholia tai silmälasien puhdistusainetta. Kostuta liina nesteellä ja pyyhi kosketusnäyttö varovasti.

#### nüvin suojaaminen

 Älä säilytä nüvia erittäin kuumissa tai kylmissä paikoissa, koska laite saattaa vahingoittua pysyvästi.  Vaikka kosketusnäyttöä voidaan käyttää kämmentietokoneen kosketuskynällä, älä koskaan tee niin ajamisen aikana. Älä koskaan käytä kosketusnäyttöä kovalla tai terävällä esineellä, sillä se voi vahingoittaa näyttöä.

#### Varkauksien välttäminen

- Voit estää varkauksia irrottamalla laitteen ja sen kiinnityksen ja säilyttämällä niitä poissa näkyvistä, kun et käytä laitetta. Pyyhi imukupin jälki tuulilasista.
- Älä säilytä laitetta hansikaslokerossa.
- Rekisteröi tuotteesi osoitteessa http://my.garmin.com.
- Käytä Garmin Lock<sup>™</sup> -ominaisuutta.

# nüvin lukitseminen

Garmin Lock on varkaudenestojärjestelmä, joka lukitsee nüvin. Anna PIN-koodi tai aja turvapaikkaan aina, kun kytket nüvin virran.

- 1. Valitse Työkalut > Asetukset > Turva.
- 2. Kosketa Garmin Lock -kohdan alapuolella olevaa painiketta.
- 3. Anna nelinumeroinen PIN-koodi ja aja turvapaikkaan.

#### Mikä on turvapaikka?

Turvapaikka on paikka, johon palaat usein, kuten kotisi. Jos nüvi vastaanottaa satelliittisignaaleja ja olet turvapaikassa, PIN-koodia ei tarvitse antaa.

|   | ~ |
|---|---|
| 7 | λ |
| - | - |

HUOMAUTUS: Jos unohdat PINkoodin ja turvapaikan, lähetä nüvi Garminille avattavaksi. Laitteen mukana on myös lähetettävä kelvolliset tuotteen rekisteröintitiedot tai ostotodistus.

# Näytön kalibroiminen

Jos kosketusnäyttö ei toimi oikein, kalibroi se.

- 1. Katkaise nüvista virta.
- 2. Paina kosketusnäytön vasenta ylänurkkaa.
- Pidä sormi kiinni kosketusnäytössä ja kytke virta nüviin. Pidä sormi näytön päällä vielä noin 30 sekunnin ajan, kunnes kalibrointinäyttö avautuu (valkoinen näyttö ja Kosketa pistettä -teksti).
- 4. Noudata näytön ohjeita.

### nüvin nollaaminen

Jos nüvi lakkaa toimimasta, katkaise nüvista virta ja kytke se uudelleen. Jos tämä ei auta, pidä O-painiketta painettuna 10 sekunnin ajan. nüvin pitäisi nyt toimia normaalisti. Voit lisäksi poistaa akun ja asettaa sen uudelleen paikalleen.

# Ohjelmiston päivittäminen

HUOMAUTUS: Jotta voit liittää nüvin tietokoneeseen, käytössäsi on oltava valinnainen USB-kaapeli. Lisätietoja lisävarusteista saat osoitteesta http://buy.garmin.com ja www.garmin.com/extras tai Garmin-jälleenmyyjältä.

- Siirry osoitteeseen www.garmin.com /products/webupdater ja lataa WebUpdater tietokoneeseesi.
- 2. Liitä nüvi tietokoneeseen valinnaisella USB-kaapelilla.
- 3. Käynnistä WebUpdater ja noudata näytön ohjeita.

Kun olet vahvistanut haluavasi päivityksen, WebUpdater lataa päivityksen automaattisesti ja asentaa sen nüviin.

### Käyttäjätietojen poistaminen

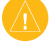

VAROITUS: Tämä toiminto poistaa kaikki käyttäjän antamat tiedot.

- 1. Katkaise nüvista virta.
- 2. Paina kosketusnäytön vasenta alanurkkaa.
- Pidä sormi kiinni kosketusnäytössä ja kytke virta nüviin. Pidä sormi paikallaan, kunnes ilmoitus tulee näyttöön.
- 4. Poista kaikki käyttäjätiedot valitsemalla Kyllä.

Kaikki alkuperäiset asetukset palautetaan. Kaikki tallentamasi kohteet poistetaan.

### Akun tiedot

nüvi sisältää vaihdettavan litiumioniakun. Älä jätä nüvia suoraan auringonpaisteeseen tai kuumaan paikkaan pitkäksi ajaksi. Näin varmistat akun mahdollisimman pitkän käyttöiän.

Valikkosivun kulmassa oleva akkukuvake osoittaa nüvin akun tilan. Voit parantaa tilan tarkkuutta tyhjentämällä akun ainakokonaan ja lataamalla sen uudelleen.

## nüvin akun vaihtaminen

Jos nüvin akku tarvitsee vaihtaa, käytä Garmin-litiumioniakkua (010-11143-00). Voit ostaa vaihtoakun osoitteessa http://buy.garmin.com. Akku on hävitettävä paikallisten säännösten mukaisesti.

### nüvin lataaminen

- Käytä ajoneuvon virtajohtoa.
- Käytä valinnaista USB-kaapelia.
- Käytä valinnaista verkkolaitetta.

### Sulakkeen vaihtaminen

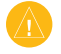

VAROITUS: Kun vaihdat sulaketta, älä hävitä pieniä osia ja varmista, että kiinnität ne takaisin paikoilleen.

Jos laite ei lataannu ajoneuvossa, ajoneuvosovittimen kärjessä oleva sulake on ehkä vaihdettava.

- 1. Kierrä musta, pyöreä kärkiosa irti.
- 2. Irrota sulake (lasinen ja hopeinen lieriö) ja vaihda se 3 A:n pikasulakkeeseen.

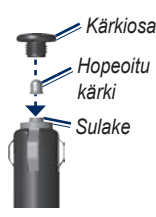

 Varmista, että hopeoitu kärki on mustassa kärkiosassa. Kierrä musta kärkiosa paikalleen.

# Kiinnittäminen kojelautaan

Laitteen mukana toimitetulla kiinnityslevyllä voit kiinnittää laitteen kojelautaan noudattaaksesi tiettyjen osavaltioiden säädöksiä.

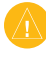

VAROITUS: Kiinnitysliiman irrottaminen on erittäin hankalaa asennuksen jälkeen.

- 1. Puhdista ja kuivaa kojelauta kiinnityslevyn kiinnityskohdasta.
- 2. Irrota suojus levyn alapinnan tarrapinnasta.
- 3. Aseta levy kojelautaan.
- 4. Irrota kirkas muovisuojus levyn yläpinnasta.
- Aseta imukuppikiinnitys levyn päälle. Käännä vipua alaspäin (levyä kohti).

### Lisäkartat

Voit ostaa MapSource-karttatietoja Garminilta ja ladata kartat nüvin sisäiseen muistiin tai valinnaiselle microSD-kortille.

Voit tarkistaa nüviin ladattujen karttojen version avaamalla valikkosivun. Valitse **Työkalut > Asetukset > Kartta > Kartan tiedot**. Tarkista osoitteesta www.garmin.com/unlock/update.jsp, onko karttaohjelmistoon saatavissa päivityksiä. Lisäkarttojen käyttöönottoa varten tarvitaan laitetunnus (katso sivua 24) ja sarjanumero (akun alla).

Lisätietoja on MapSource-ohjeessa.

## Lisäominaisuudet ja -varusteet

Lisätietoja lisävarusteista on osoitteessa http://buy.garmin.com ja www.garmin.com/extras. Voit myös ottaa yhteyden Garmin-jälleenmyyjään.

#### Valvontakamerat

Tarkista paikalliset lait ja säädökset, ennen kuin käytät näitä ominaisuuksia. Garmin ei vastaa mukautetun kohdepisteen tai valvontakameratietokannan tarkkuudesta tai niiden käyttämisen seurauksista.

Joidenkin paikkojen yhteydessä on saatavissa valvontakameratietoja. Tarkista saatavuus osoitteessa http://my.garmin.com. nüvi sisältää satojen valvontakameroiden sijainnit. nüvi hälyttää, kun olet lähestymässä valvontakameraa. Lisäksi se saattaa varoittaa ylinopeudesta. Tiedot päivitetään vähintään kerran viikossa, joten viimeisimmät tiedot ovat aina käytettävissä. Voit ostaa uuden alueen tiedot tai laajentaa aikaisempaa tilausta milloin tahansa. Kunkin alueen tiedot vanhenevat eri aikana

#### Mukautetut kohdepisteet

POI Loaderilla voit ladata mukautettuja kohdepisteitä nüviin. Mukautettujen kohdepisteiden (POI) tietokantoja voi hankkia useilta yrityksiltä Internetissä. Jotkin mukautetut tietokannat sisältävät tietoja esimerkiksi valvontakameroista ja koulualueista.

Siirry www.garmin.com/extras -sivustoon ja POI Loader tietokoneeseen napsauttamalla **POI Loader** -kohtaa. Lisätietoja on POI Loader -ohjelman ohjetiedostossa. Avaa ohjetiedosto painamalla **F1**-painiketta.

Voit tarkastella mukautettuja kohdepisteitä valitsemalla Minne? > Ekstrat > Mukautetut POI:t. Voit muuttaa läheisyyspisteasetuksia valitsemalla Työkalut > Asetukset > Läheisyyspisteet > Läheisyyshälytykset. Jos haluat poistaa mukautetut kohdepisteet nüvista, liitä nüvi tietokoneeseen. Avaa nüvi-aseman tai microSD-korttiaseman kansio **Garmin\poi**. Poista **poi.gpi**-niminen tiedosto.

#### Garmin TourGuide

Garmin TourGuiden avulla voidaan toistaa toisten valmistajien GPS-ohjattuja äänellisiä matkaoppaita. Ne saattavat sisältää mielenkiintoisia tietoja matkan varrella olevista historiallisista paikoista.

Voit tarkastella Garmin TourGuide tiedostoja valitsemalla Minne? > Ekstrat > Mukautetut POI:t.

#### Garmin Travel Guide

Kuten painettu matkaopas, Garmin Travel Guide sisältää tietoja esimerkiksi ravintoloista ja hotelleista.

Voit käyttää Garmin Travel Guidea asettamalla microSD-kortin nüviin. Valitse **Minne?**. > **Ekstrat**. Avaa Travel Guide koskettamalla sen nimeä.

#### SaversGuide<sup>®</sup>

SaversGuiden esiohjelmoidun microSDtietokortin ja jäsenkortin ansiosta nüvi on kuin digitaalinen kuponkivihko.

Voit käyttää SaversGuidea asettamalla microSD-kortin nüviin. Valitse Minne? > Ekstrat > SaversGuide.

### Tietoja GPSsatelliittisignaaleista

nüvi tarvitsee toimiakseen GPS (Global Positioning System) -satelliittisignaaleja. nüvi ei ehkä pysty hakemaan satelliitteja, jos olet sisätiloissa, korkeiden rakennusten tai puiden lähettyvillä tai pysäköintihallissa. Käytä nüvia aukealla paikalla, jossa ei ole korkeita esteitä.

Kun nüvi vastaanottaa satelliittisignaaleja, signaalin voimakkuuspalkit valikkosivulla näkyvät vihreinä **napula**. Kun laite ei pysty vastaanottamaan signaaleja, palkit muuttuvat punaisiksi tai katoavat kokonaan **napula**.

Lisätietoja GPS-järjestelmästä on osoitteessa www.garmin.com/aboutGPS.

### Vaatimustenmukaisuusvakuutus

Garmin vakuuttaa täten, että tämä nüvi-tuote on direktiivin 1999/5/EY olennaisten vaatimusten ja muiden määräysten mukainen. Katso koko vaatimustenmukaisuusvakuutus Garmin-tuotteen sivulta osoitteessa www.garmin.com.

### Ohjelmiston käyttöoikeussopimus

KÄYTTÄMÄLLÄ nüvia HYVÄKSYT SEURAAVAN OHJELMISTON KÄYTTÖOIKEUSSOPIMUKSEN EHDOT. LUE TÄMÄ SOPIMUS HUOLELLISESTI.

Garmin myöntää käyttäjälle rajallisen käyttöoikeuden tämän laitteen kiinteään ohjelmistoon (Ohjelmisto) suoritettavassa binaarimuodossa tuotteen normaalin käytön yhteydessä. Ohjelmiston nimi sekä omistusja immateriaalioikeudet säilyvät Garminilla.

Käyttäjä hyväksyy, että ohjelmisto on Garminin omaisuutta ja Yhdysvaltain sekä kansainvälisten tekijänoikeuslakien ja -sopimusten suojaama. Lisäksi käyttäjä hyväksyy, että ohjelmiston rakenne, järjestys ja lähdekoodi sisältää Garminin arvokkaita liikesalaisuuksia, ja lähdekoodimuotoinen ohjelmisto pysyy Garminin arvokkaana liikesalaisuutena. Käyttäjä lupaa, ettei pura, muuta, käännä takaisin tai muunna ohjelmistoa tai mitään sen osaa ihmisen luettavaan muotoon tai luo sen perusteella johdannaisteoksia. Käyttäjä myöntyy siihen, että ei vie tai jälleenvie ohjelmistoa mihinkään maahan Yhdysvaltojen vienninvalvontalakien vastaisesti.

### Tekniset tiedot

**Fyysinen koko**: L×K×S: 4,21 × 3,35 × 0,90 tuumaa (106,9 × 85,1 × 22,9 mm)

Paino: 215,5 g

Näyttö: L×K: 2,8 × 2,1 tuumaa (72,0 × 54,0 mm), 320 × 240 kuvapistettä, 64K väriä, kirkas, 18-bittinen LCD-näyttö, valkoinen taustavalo, kosketusnäyttö

Kotelo: Vesitiivis IPX7

Käyttölämpötila: -20 - 55 °C

Latauslämpötila: 0 - 40 °C

Tietojen tallentaminen: sisäinen muisti ja valinnainen, irrotettava microSD-kortti. Tallennetut tiedot säilyvät laitteessa.

**Tietokoneliitäntä**: täysinopeuksinen (12 Mb) USB 2.0 -massamuisti, Plug and Play -tekniikka

Latausaika: noin 4 tuntia
Virrantulo: ajoneuvon virtalähde toimii laitteen mukana toimitettavan virtajohdon avulla
Käytössä: enintään 5 W.
Akun varauksen kesto: enintään 8 tuntia
Akun tyyppi: vaihdettava, ladattava litiumioniakku
nüvin vaihtoakku: Garmin-litiumioniakku (010-11143-00)
GPS-vastaanotin: erittäin herkkä, WAAS-yhteensopiva
Hakuajat\*: Lämmin: < 1 s</li>

Kylmä: < 38 s Tehdasasetusten palautus: < 45 s

\*Keskimäärin, kun vastaanotin on paikallaan, ja taivas on kirkas

### Vianmääritys

| Ongelma/kysymys                              | Ratkaisu/vastaus                                                                                                    |
|----------------------------------------------|----------------------------------------------------------------------------------------------------|
| nüvi ei vastaanota<br>satelliittisignaaleja. | Vie nüvi ulos pysäköintihallista ja pois korkeiden rakennusten tai puiden läheltä. Pysy paikallasi muutaman minuutin ajan.                                                                                                    |
| Imukuppi ei pysy<br>tuulilasissa.            | Puhdista imukuppi ja tuulilasi alkoholilla. Kuivaa puhtaalla, kuivalla kankaalla. Kiinnitä imukuppi sivun 2 ohjeiden mukaan.                                                                                                    |
| nüvi ei lataudu<br>ajoneuvossa.              | Tarkista ajoneuvon virtajohdon sulake (katso sivua 41).<br>Varmista, että ajoneuvo on käynnissä ja antaa virtaa<br>virtalähteeseen.<br>nüvin voi ladata vain 0 - 40 °C:n lämpötilassa. Jos nüvi<br>on paikassa, jossa se altistuu suoralle auringonvalolle tai<br>kuumuudelle, sen akku ei lataudu. |
| Akku ei pysy ladattuna<br>kovin kauaa.       | Voit maksimoida latausten välisen ajan sammuttamalla<br>taustavalon. Valitse <b>Työkalut &gt; Asetukset &gt; Näyttö &gt; Kirkkaus</b> .<br>Jotta akun varaus ei häviä, irrota se, kun nüvi ei ole käytössä.                                                                                         |
| Akun varaustila ei näy<br>oikein.            | Anna varauksen tyhjentyä täysin ja lataa akku sitten kokonaan keskeytyksittä.                                                                                                    |
| Miten voin poistaa kaikki<br>käyttäjätiedot? | Pidä sormea nüvin näytön oikeassa alakulmassa käynnistyksen<br>aikana. Pidä sormi paikallaan, kunnes ilmoitus tulee näyttöön.<br>Poista kaikki käyttäjätiedot valitsemalla <b>Kyllä</b> .                                                                                                    |
| nüvi on lukittunut / ei<br>vastaa.           | Jos nüvi lakkaa toimimasta, katkaise nüvista virta ja kytke se<br>uudelleen. Jos tämä ei auta, pidä 🕁 -painiketta painettuna<br>10 sekunnin ajan. nüvin pitäisi nyt toimia normaalisti. Voit myös<br>poistaa akun ja asettaa sen paikalleen uudelleen.                                              |

| Ongelma/kysymys                                                                           | Ratkaisu/vastaus                                                                                                    |
|-------------------------------------------------------------------------------------------|----------------------------------------------------------------------------------------------------|
| Kosketusnäyttö ei vastaa kosketukseen oikein.                                             | Kalibroi kosketusnäyttö sivun 39 ohjeiden mukaan.                                                                                                    |
| Mistä tiedän, että<br>nüvi on USB-<br>massatallennustilassa?                              | Kun nüvi on USB-massatallennustilassa, näytössä on tietokoneeseen liitetyn nüvin kuvake. Lisäksi Oma tietokone kohdassa näkyy kaksi uutta siirrettävää levyä.                                                                                                    |
| Tietokone ei havaitse<br>nüvia.                                                           | <ol> <li>Irrota USB-kaapeli tietokoneesta.</li> <li>Katkaise nüvista virta.</li> <li>Liitä USB-kaapeli tietokoneen USB-porttiin ja nüviin. nüvi<br/>käynnistyy automaattisesti USB-massatallennustilassa.<br/>Varmista, että nüvi on liitetty USB-porttiin eikä USB-<br/>keskittimeen.</li> </ol>                                                                                                    |
| Asemaluettelossa ei näy<br>uusia siirrettäviä levyjä.                                     | Jos tietokoneeseen on yhdistetty useita verkkoasemia, Windows<br>ei välttämättä pysty määrittämään nüvi-asemien tunnuskirjaimia.<br>Lisätietoja asemien liittämisestä on käyttöjärjestelmän ohjeessa.                                                                                                    |
| Miten etsin ravintoloita<br>sellaisen hotellin läheltä,<br>jossa aion yöpyä<br>myöhemmin? | <ol> <li>Valitse Minne? &gt; Lähellä &gt; Toisesta kaupungista (ja anna<br/>kohde).</li> <li>Etsi hotelli ja valitse Aja.</li> <li>Valitse Valikko &gt; Minne? &gt; Lähellä &gt; Määränpää.</li> <li>Etsi ravintoloita. Lähinnä hotellia sijaitsevat ravintolat näkyvät<br/>luettelossa ensimmäisinä.</li> <li>Voit käyttää myös GPS-simulaattoria (Työkalut &gt; Asetukset &gt;<br/>Järjestelmä).</li> </ol> |

#### Hakemisto

# Hakemisto

#### A

äänen kieli 25 äänenvoimakkuus 4 aika-asetukset 25 aikavyöhyke 25 Aja! sivu 6 ajo-ohjeet 15 ajoneuvokuvake 26 ajotietokone 15 akku iv, 40, 47 asentaminen 1 tila 4 vaihtaminen nüvissa 40 asetukset 24–29

#### В

BlueChart g2 35

#### D

diakriittiset merkit 8

#### Е

ekstrat 10, 42-44

#### F

FM-liikennevastaanotin 30-32

#### G

Garmin-tuotetuki i Garmin Lock 27, 38 Garmin TourGuide 43 Garmin Travel Guide 44 geokätkentä 12, 33–34 GPS 4 pois käytöstä/käytössä 24 tietoja GPS:stä 44

#### Η

hälytykset läheisyys 29 valvontakamera 42

#### J

järjestelmän asetukset 24

#### Κ

käännösluettelo 15 kaksi-, kolmiulotteinen karttanäkvmä 26 kartan selaaminen 13 kartta 14 asetukset 26 Kartan tiedot -painike 26 liikenne 32 lisääminen 42 merenkulku 35 mukauttaminen 26 päivittäminen 42 selaaminen 13 siirtäminen 13 tarkasteleminen 26 versio 26 vksitviskohtien määrä 26 zoomaaminen 13

käyttäjätiedot, poistaminen 40 käyttötila 4, 5, 24 kieliasetukset 25 kiertotiet 6 kiinnittäminen kojelautaan 41 tuulilasiin 2, 47 kirjoita nimi 5, 8 kirkkaus 25 kohdepisteet 5 mukautetut 43 kompassi 22 koordinaatit 12 kosketusnäyttö asetukset 25 kalibroiminen 39, 48 puhdistaminen 37 koti sijainnin asettaminen 7 koulualuetietokanta 43 kuvan liittäminen sijaintiin 10 kuvat 19 tyypit 16

#### L

läheisyyspisteet asetukset 29 laitteen lataaminen 2, 40, 47 laitteen mukauttaminen 24–29 laitteen säilytys 37 laitteen tunnus 24 laskin 21

#### Hakemisto

liikenne 23, 30–32 tilausten lisääminen 28 lisäkartat 42 lisävarusteet 42, 43 litiumioniakku 40, 46 lukitseminen nüvi 38

#### Μ

maailman kello 20 maantieteelliset pisteet 12 määrittäminen 3 MapSource 42 matkaloki 26 matkatiedot nollaaminen 15 mene kotiin 7 microSD-kortti 16, 46 Minne? 7-13 mitat muuntaminen 21 mittojen muuntaminen 21 MSN Direct 23 mukautetut kohdepisteet (POI) 43 mukautetut reitit 11 muuntaminen valuutta 22 myGarmin i, 37 Ν näppäimistö 8 kielitila 8, 26

navigointi asetukset 24 tila 24

nävttö kirkkaus 25 kuvaotokset 25 näyttöasetukset 25 näyttönäppäimistö 8 nollaaminen kaikkien käyttäjätietojen poistaminen 40 matkatiedot 15 oma nüvi 39 nüvi kiinnitys 2, 41 kotelo iv puhdistaminen 37 nüvin huoltaminen 37 nykyinen sijainti, tallentaminen 9 Nykysijainti 14, 19

#### 0

Ohje i, 19 ohjelmisto käyttöoikeussopimus 45 päivittäminen 39 versio 24 Omat tiedot 20 osoitteet 7

#### Ρ

paikkojen etsiminen hiljattain tehdyt valinnat 9 kartan käyttäminen 13 kirjoita nimi 5

kompassin käyttäminen 22 koordinaateilla 12 koti 7 maantieteelliset pisteet 12 nimellä 8 osoitteella 7 postinumeron mukaan 7 Suosikit 9 tallennetut paikat (suosikit) 9 toisen paikan lähellä 5, 13 TracBackin käyttäminen 13 valokuvien käyttäminen 10 päivittäminen kartat 42 ohjelmisto 39 PIN Garmin Lock 38 POI Loader 43 poistaminen kaikki omat tiedot 40 merkki 8 mukautetut kohdepisteet (POI) 43 reitti 12 Suosikit 10, 12 tiedostot 18 viimeksi löydettyjen luettelo 9 pois tieltä, reitti 12, 23, 24

nüvi 500 -sarjan käyttöopas

#### Hakemisto

#### R

reitin simuloiminen 24 reitit 11 kartassa 14 kiertotiet 6 liikenne 31 mukautetut 11 oletusasetukset 24 pois tieltä 23, 24 pysähdyksen lisääminen 6 simuloiminen 24 tuominen 20 rekisteröiminen i, 38

#### S

Safe Mode -tila 27 sarjanumero iv satelliittisignaalit 3, 44 SaversGuide 44 seuraava käännös 15 sijainnin asettaminen 13 sulake, vaihtaminen 41 Suosikit 9

#### Т

tallentaminen löydetyt paikat 9 nykyinen sijainti 9, 13, 19 taustaväri 25 tekniset tiedot 46 teksti 26 tiedostojen siirtäminen 16–18

tiedostot 16-18 hallinta 16–18 poistaminen 18 siirtäminen 16–18 tuetut tyypit 16 tietokoneliitäntä 17 tilaukset liikenne 28 TourGuide 43 TracBack 13 Travel Guide 42 tuetut tiedostotyypit 16 tuotetuki i turva asetukset 27 sijainti 38 turvakameratietokanta 42

työkalut 19–23

#### U

USB 17, 48 massatallennustila 16–18 poistaminen 17

#### V

Vaatimustenmukaisuusvakuutus 44 valikkosivu 4 valokuvanavigointi 10 valokuvien lataaminen 18 välttäminen tietyypit 25 varkaus 38 veneilyominaisuudet 35 veneilytila 35 vianmääritys 47 viimeksi löydetyt paikat 9

#### W

WebUpdater 39 Wherigo 19, 34

#### Υ

yhteydenotto Garminiin i yksikkömuunnin 21 yksityiskohtainen reitti 15

#### Ζ

zoomaus 13

nüvi 500 -sarjan käyttöopas

Garmin-tuotteidesi koko käyttöiän ajan voit ladata uusimmat ilmaiset ohjelmistopäivitykset (karttatietoja lukuun ottamatta) Garminin Web-sivustosta osoitteesta www.garmin.com.

# GARMIN.

© 2008-2009 Garmin Ltd. tai sen tytäryhtiöt

Garmin International, Inc. 1200 East 151<sup>st</sup> Street, Olathe, Kansas 66062, USA

Garmin (Europe) Ltd. Liberty House, Hounsdown Business Park, Southampton, Hampshire, SO40 9LR UK

> Garmin Corporation No. 68, Jangshu 2<sup>nd</sup> Road, Shijr, Taipei County, Taiwan

> > www.garmin.com

Osanumero 190-00937-37 ver. B